#### Manual de Usuario

# Actividades Culturales y Deportivas

Inicio de Sesión y Registro

Juan C.

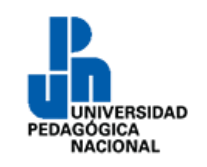

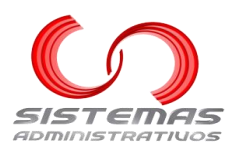

## Contenido

| Requisitos                                                             | 2                                            |
|------------------------------------------------------------------------|----------------------------------------------|
| Notificaciones del sistema a través del correo electrónico             | 2                                            |
| Iniciar Sesión                                                         | 3                                            |
| Iniciar sesión con usuario y contraseña                                | 3                                            |
| Cambiar contraseña                                                     | 4                                            |
| Iniciar sesión con correo @upn.mx o @alumnos.upn.mx                    | 7                                            |
| Pasos a seguir                                                         | 7                                            |
| Olvidé la contraseña o no sé cuál es mi correo institucional           | 10                                           |
| Correo inexistente                                                     | 10                                           |
| Dominio Incorrecto                                                     | 11                                           |
| Iniciar sesión con correo @g.upn.mx                                    | 12                                           |
| Pasos a seguir                                                         | 12                                           |
| Olvidé la contraseña o no sé cuál es mi correo institucional           | 14                                           |
| Correo inexistente                                                     | 15                                           |
| Dominio incorrecto                                                     | 15                                           |
| Restablecer contraseña                                                 | 16                                           |
| Volver a solicitar el restablecimiento de contraseña                   | 20                                           |
| Registro                                                               | 21                                           |
| Registro de estudiantes y egresados UPN de la CDMX                     | 21                                           |
| Registro a través del correo electrónico institucional @alumnos.upn.mx | 22                                           |
| Registro a través del correo electrónico institucional @g.upn.mx       | 23                                           |
| Registro de usuarios no estudiantes o egresados                        | 24<br>25<br>26<br>27<br>28<br>28<br>29<br>30 |
| Convocatorias                                                          | 31                                           |
| Contacto                                                               | 32                                           |
| Ayuda                                                                  | 33                                           |
| Aviso de Privacidad                                                    | 34                                           |
| Aviso de privacidad simplificado                                       | 34                                           |
| Aviso de privacidad integral                                           | 35                                           |
| Anexos                                                                 | 36                                           |
| Agregar un correo electrónico a los remitentes seguros en Outlook      | 36                                           |
| Agregar un correo electrónico a los remitentes seguros en Gmail        | 40                                           |

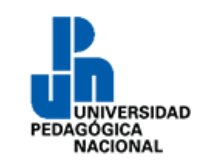

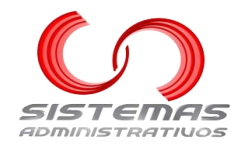

## Requisitos

La dirección web del sistema de Actividades Culturales y Deportivas es:

## https://culturaydeporte.upnvirtual.edu.mx

Es necesario contar con una "conexión a Internet" y un "explorador web". Algunos de los exploradores web existentes son:

- Google Chrome
- Mozilla Firefox
- Opera
- Safari
- Microsoft Edge

Existen otros exploradores web y todos son válidos.

#### Consideraciones

Este manual utiliza capturas de pantalla de **Google Chrome**, por lo que pueden variar ligeramente si se utiliza otro explorador web.

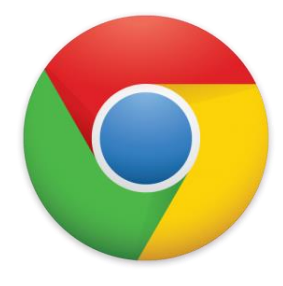

## Notificaciones del sistema a través del correo electrónico

Se recomienda dar de alta el correo electrónico <u>culturaydeporte@g.upn.mx</u> en la lista de correos electrónicos de remitentes seguros, para que los correos del sistema lleguen a la carpeta principal y no al spam.

#### Outlook

Para los correos electrónicos institucionales @**alumnos.upn.mx** y @**upn.mx**, consultar: <mark>Agregar un correo</mark> <mark>electrónico a los remitentes seguros en Outlook</mark>

#### Google

Para el correo electrónico institucional @g.upn.mx, consultar: Agregar un correo electrónico a los remitentes seguros en Gmail

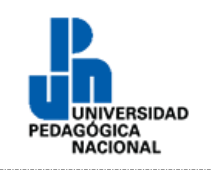

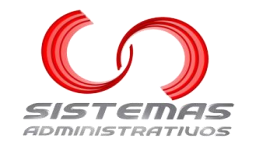

## Iniciar Sesión

## Iniciar sesión con usuario y contraseña

En el menú principal, dar clic a la opción "Iniciar Sesión":

| <ul> <li>Iniciar Sesión</li> </ul> | 2+ Registro | 🛱 Convocatorias | 📞 Contacto | Ayuda |  |
|------------------------------------|-------------|-----------------|------------|-------|--|
|                                    | —           |                 | -          | _ ,   |  |

Se desplegará la siguiente pantalla:

| Usuario:                                                                              |
|---------------------------------------------------------------------------------------|
| Contraseña:                                                                           |
|                                                                                       |
| ➡] Iniciar Sesión                                                                     |
| Si no recuerda su contraseña, de clic <u>aquí</u> .                                   |
| También puede utilizar su correo<br>electrónico institucional para iniciar<br>sesión. |
| Iniciar sesión con Outlook                                                            |
| @upn.mx o @alumnos.upn.mx                                                             |
| G Iniciar sesión con Google                                                           |
| @g.upn.mx                                                                             |

#### Elementos de la pantalla

| Elemento   | Tipo  | Obligatorio | Descripción                                                                                |
|------------|-------|-------------|--------------------------------------------------------------------------------------------|
| Usuario    | Texto | Sí          | El identificador asignado cuando se creó la cuenta.                                        |
| Contraseña | Texto | Sí          | La palabra o caracteres, que sólo el usuario conoce, para iniciar<br>sesión en el sistema. |

Dar clic al botón "Iniciar Sesión":

Iniciar Sesión

Si falta algún elemento obligatorio, aparecerá el siguiente mensaje:

¡Aviso! Por favor complete los elementos obligatorios o con errores.

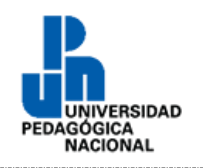

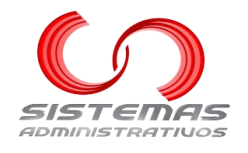

Si los datos son incorrectos, aparecerá el siguiente mensaje:

¡Error! El usuario y/o la contraseña son incorrectos.

Si el usuario ha perdido los privilegios para acceder al sistema, aparecerá el siguiente mensaje:

¡Error! El usuario se encuentra bloqueado.

#### Cambiar contraseña

La primera vez que inicie sesión con usuario y contraseña deberá cambiar la contraseña. Aparecerá la siguiente pantalla:

| Seguridad                                                                                                    |
|----------------------------------------------------------------------------------------------------|
| <ul> <li>Reglas de la nueva contraseña: <ul> <li>Debe tener al menos una letra mayúscula.</li> <li>Debe tener al menos una letra minúscula.</li> <li>Debe tener al menos un número.</li> <li>La longitud mínima es de 8 caracteres.</li> <li>No se pueden repetir más de 3 veces la misma letra o número.</li> <li>Se pueden incluir caractéres especiales.</li> <li>No se permiten espacios, tabuladores o saltos de línea.</li> <li>Debe ser diferente a la "Contraseña Actual".</li> </ul> </li> </ul> |
| Contraseña Actual:*                                                                                                    |
| Nueva Contraseña:*<br>Confirmar Contraseña:*                                                                                                    |
|                                                                                                    |
| Cambiar Contraseña                                                                                                    |

| Elemento                   | Tipo  | Obligatorio | Descripción                                                                                                    |
|----------------------------|-------|-------------|----------------------------------------------------------------------------------------------------|
| Contraseña Actual Texto Sí |       | Sí          | Conjunto de letras al azar que le fueron asignadas por el                                                                                                    |
| Nueva Contraseña           | Texto | Sí          | La palabra o palabras que sólo usted debe de conocer y le<br>servirá para entra al sistema a partir de este momento.<br>Debe ser distinta a la Contraseña Actual. |
| Confirmar Contraseña       | Texto | Sí          | Volver a escribir la Nueva Contraseña.                                                                                                    |

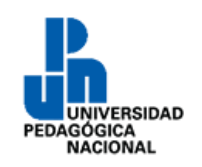

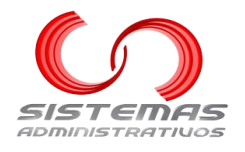

#### Reglas

- Debe tener al menos una letra mayúscula.
- Debe tener al menos una letra minúscula.
- Debe tener al menos un número.
- La longitud mínima es de 8 caracteres.
- No se pueden repetir más de 3 veces la misma letra o número.
- Se pueden incluir caracteres especiales.
- No se permiten espacios, tabuladores o saltos de línea.
- Debe ser diferente a la "Contraseña Actual".

#### **Guardar cambios**

Dar clic al botón "Cambiar Contraseña":

Cambiar Contraseña

Si falta algún elemento obligatorio, aparecerá el siguiente mensaje:

¡Aviso! Por favor complete los elementos obligatorios o con errores.

Si la "Contraseña Actual" es incorrecta, aparecerá el siguiente mensaje:

¡Aviso! Por favor complete los elementos obligatorios o con errores.

· La contraseña actual es incorrecta.

Si la "Nueva Contraseña" no cumple con todas las reglas, aparecerá el siguiente mensaje:

¡Aviso! Por favor complete los elementos obligatorios o con errores.

La nueva contraseña no cumple con todas las reglas.

#### Si la "Nueva Contraseña" y "Confirmar Contraseña" son diferentes, aparecerá el siguiente mensaje:

¡Aviso! Por favor complete los elementos obligatorios o con errores.

La nueva contraseña y su confirmación no coinciden.

Si la "Nueva Contraseña" y la "Actual Contraseña" son iguales, aparecerá el siguiente mensaje:

¡Aviso! Por favor complete los elementos obligatorios o con errores.

La contraseña actual y la nueva contraseña no deben ser iguales.

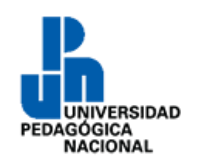

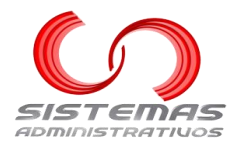

Si no ocurre ningún problema, aparecerá el siguiente mensaje:

¡Correcto! La contraseña se cambió satisfactoriamente.

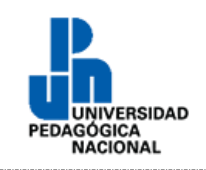

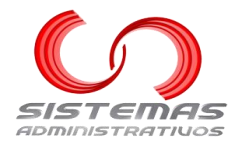

## Iniciar sesión con correo @upn.mx o @alumnos.upn.mx

Pasos a seguir

#### Paso 1. Dar clic al botón correspondiente

Si se registró con el correo electrónico de dominio @upn.mx o @alumnos.upn.mx, dar clic al botón "Iniciar sesión con Outlook":

Iniciar sesión con Outlook

#### Paso 2. Indicar cuenta de correo electrónico

a) Si nunca ha iniciado sesión en ese explorador, aparecerá la siguiente pantalla:

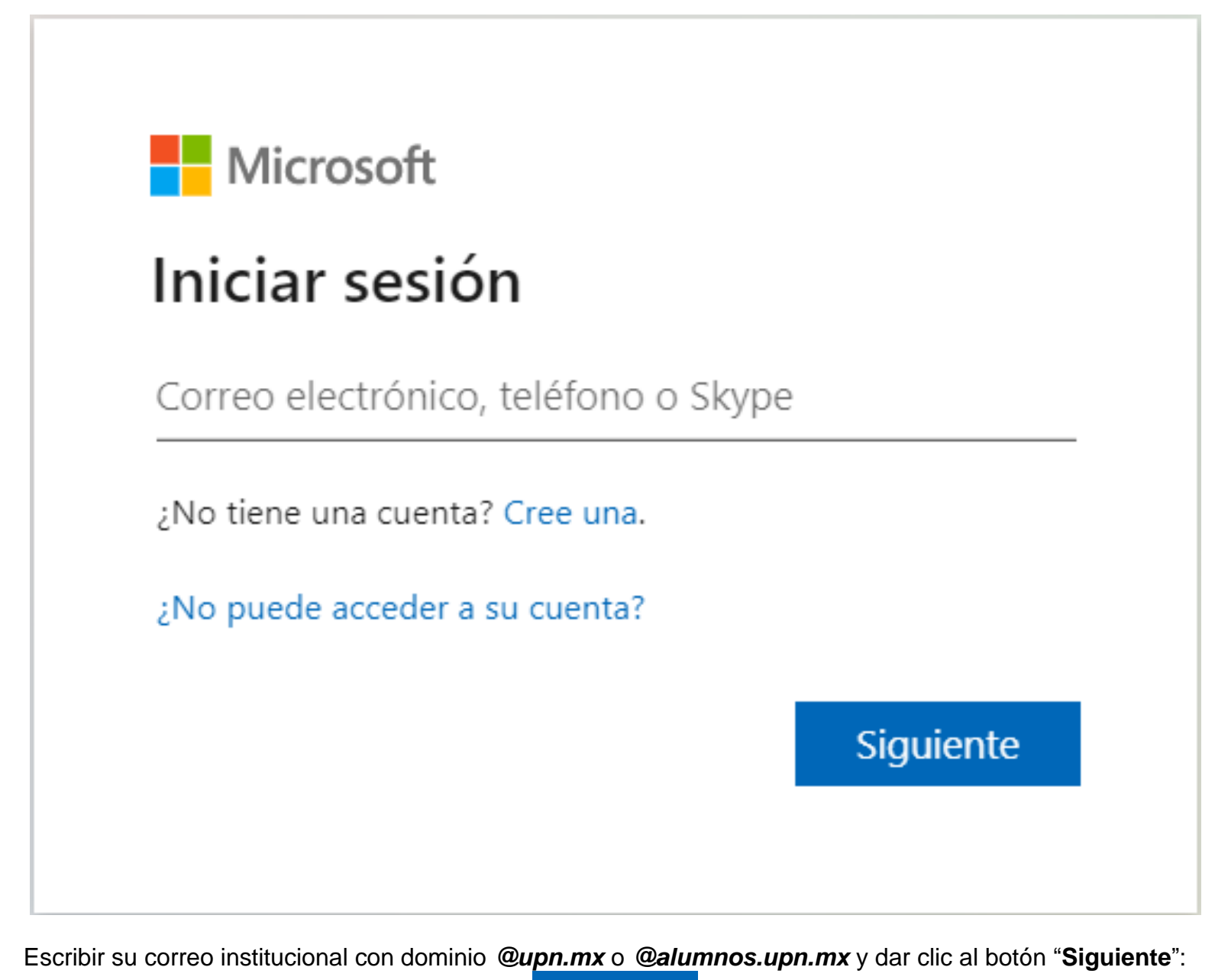

Siguiente

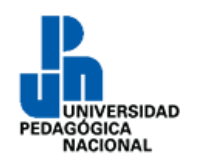

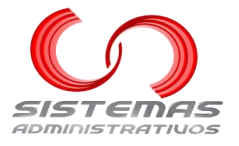

b) Si ha iniciado sesión en este explorador web alguna vez, pero esta se cerró, aparecerá la siguiente pantalla:

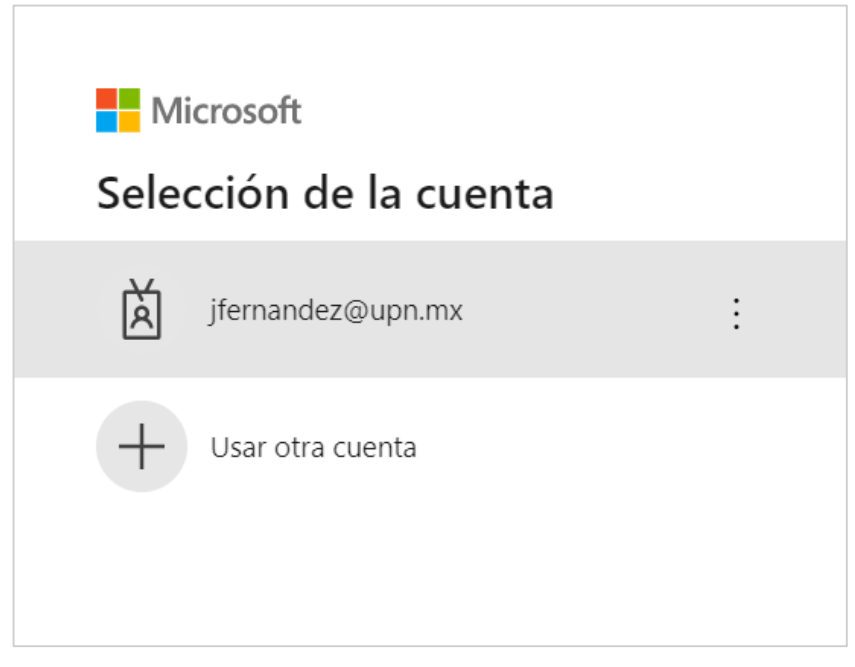

Seleccionar la cuenta correcta o dar clic en "Usar otra cuenta", en cuyo caso, aparecerá la pantalla del inciso "a)" de este mismo paso.

#### Paso 3. Tipo de cuenta

| Mic                      | crosoft                                                                                 |     |
|--------------------------|-----------------------------------------------------------------------------------------|-----|
| Parece qu<br>de una cu   | ue este correo electrónico se usa con má<br>uenta de Microsoft. ¿Cuál quiere usar?      | S   |
| à                        | Cuenta profesional o educativa<br>Creado por el departamento de TI<br>jfernandez@upn.mx |     |
| 8                        | Cuenta personal<br>Creado por usted<br>jfernandez@upn.mx                                |     |
| ¿Está cans<br>personal d | sado de ver esto? Cambie el nombre de su cuer<br>de Microsoft.                          | nta |
|                          | Atrás                                                                                   |     |
|                          |                                                                                         |     |

Dar clic en "Cuenta profesional o educativa".

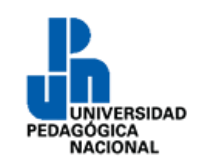

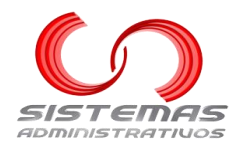

#### Paso 4. Escribir la contraseña

| PERSONAL PROVIDENCE             |                |
|---------------------------------|----------------|
| ← jfernandez@upn.mx             |                |
| Escribir contraseña             |                |
| Contraseña                      |                |
| He olvidado mi contraseña       |                |
|                                 | Iniciar sesión |
|                                 |                |
| Universidad Pedagógica Nacional |                |

Escribir la contraseña del correo institucional escrito/seleccionado previamente y dar clic al botón "Iniciar sesión":

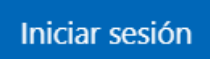

#### Paso 5. Mantener iniciada la sesión

| jfernandez@upn.mx                                                               |  |  |
|---------------------------------------------------------------------------------|--|--|
| ¿Quiere mantener la sesión<br>iniciada?                                         |  |  |
| Haga esto para reducir el número de veces que se le solicita que inicie sesión. |  |  |
| No volver a mostrar                                                             |  |  |
| No <u>Sí</u>                                                                    |  |  |
|                                                                                 |  |  |
| Universidad Pedagógica Nacional                                                 |  |  |

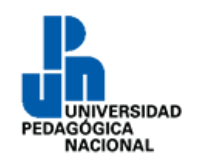

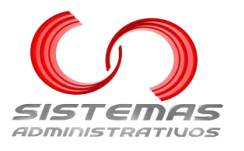

Si así se desea, se puede mantener la sesión del correo electrónico institucional abierta para no tener que escribir la contraseña cada vez que se acceda al sistema, para ello hay que dar clic al botón "**S**í":

## <u>Sí</u>

Es recomendable usar esta opción únicamente cuando la computadora es propia o nadie más tiene acceso a ella.

Para no mantener la sesión iniciada hay que dar clic al botón "No":

No

Si se marca la opción "**No volver a mostrar**", las próximas veces que se inicie sesión en este correo electrónico institucional no aparecerá esta pantalla.

## Olvidé la contraseña o no sé cuál es mi correo institucional

Si no puede iniciar sesión en el correo electrónico institucional **@upn.mx** porque no se recuerda la contraseña, porque no existe o no sabe cuál es el correo institucional, hay que levantar un ticket en la siguiente liga: <u>https://ssi.upnvirtual.edu.mx/upload/open.php</u>

Personal del departamento de Informática atenderá el ticket, motivo por el cual es necesario indicar un correo electrónico personal al que se tenga acceso, nombre completo y matrícula (en su caso). Consultar los video tutoriales: <u>https://bit.ly/3jcBnPd</u>

### Correo inexistente

Si el correo electrónico con el que se intenta iniciar sesión no está registrado, aparecerá el siguiente mensaje:

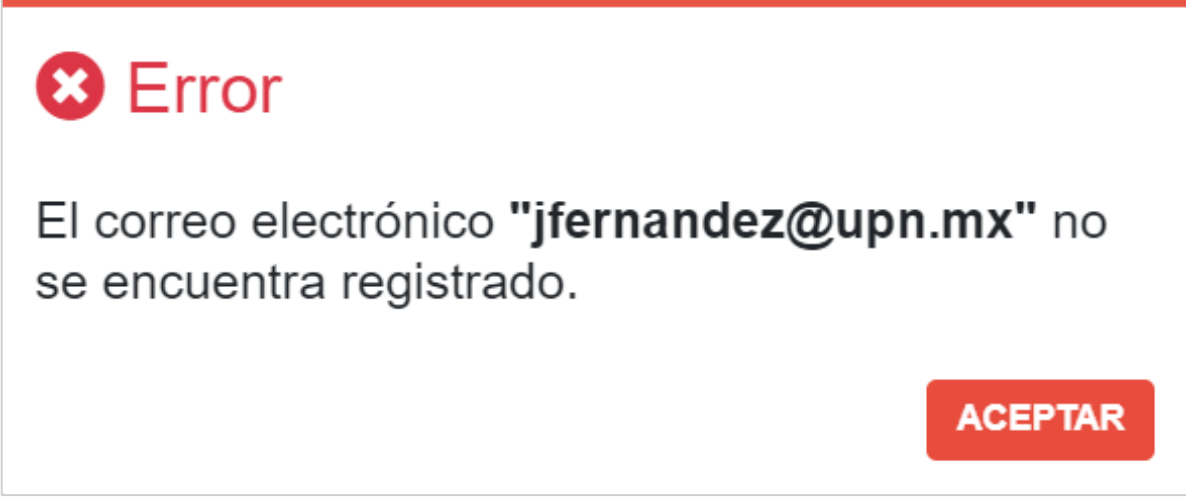

En este caso, debemos ponernos en contacto con el área de informática para que cambie el correo registrado en nuestra cuenta.

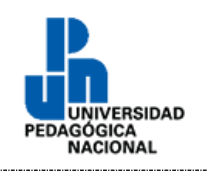

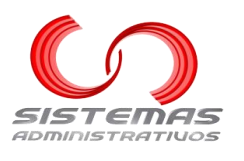

**Dominio Incorrecto** 

## Si intenta acceder con un correo electrónico con dominio diferente a @upn.mx, aparecerá la siguiente pantalla de error:

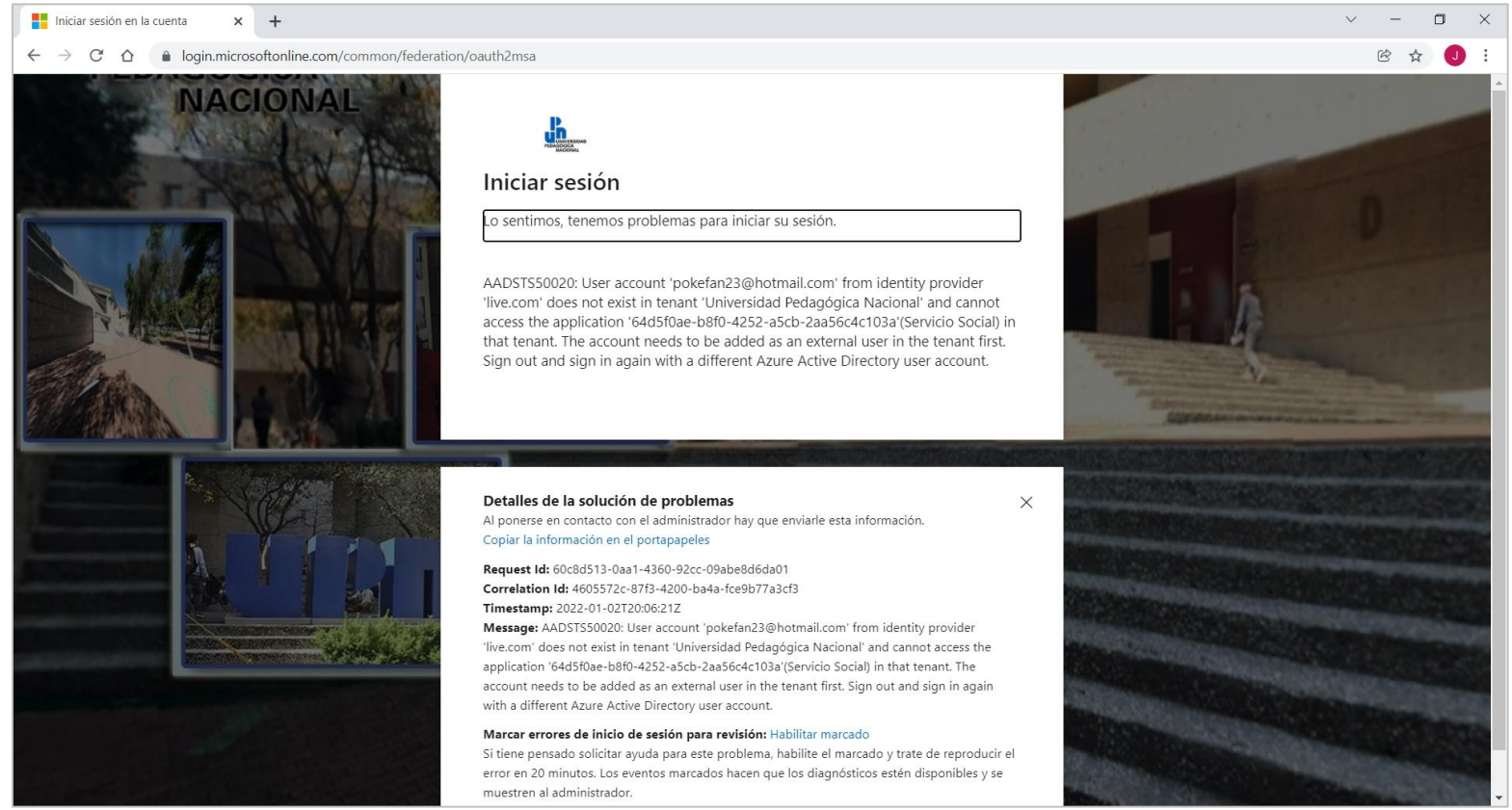

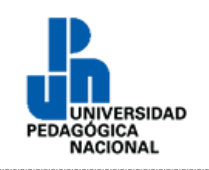

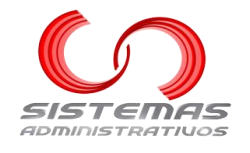

Iniciar sesión con correo @g.upn.mx

Pasos a seguir

#### Paso 1. Dar clic al botón correspondiente

Si cuenta con el correo electrónico de dominio @g.upn.mx puede dar clic al botón rojo "Iniciar sesión con Google":

G Iniciar sesión con Google

#### Paso 2. Indicar cuenta de correo

a) Si nunca ha iniciado sesión en ese explorador, aparecerá la siguiente pantalla:

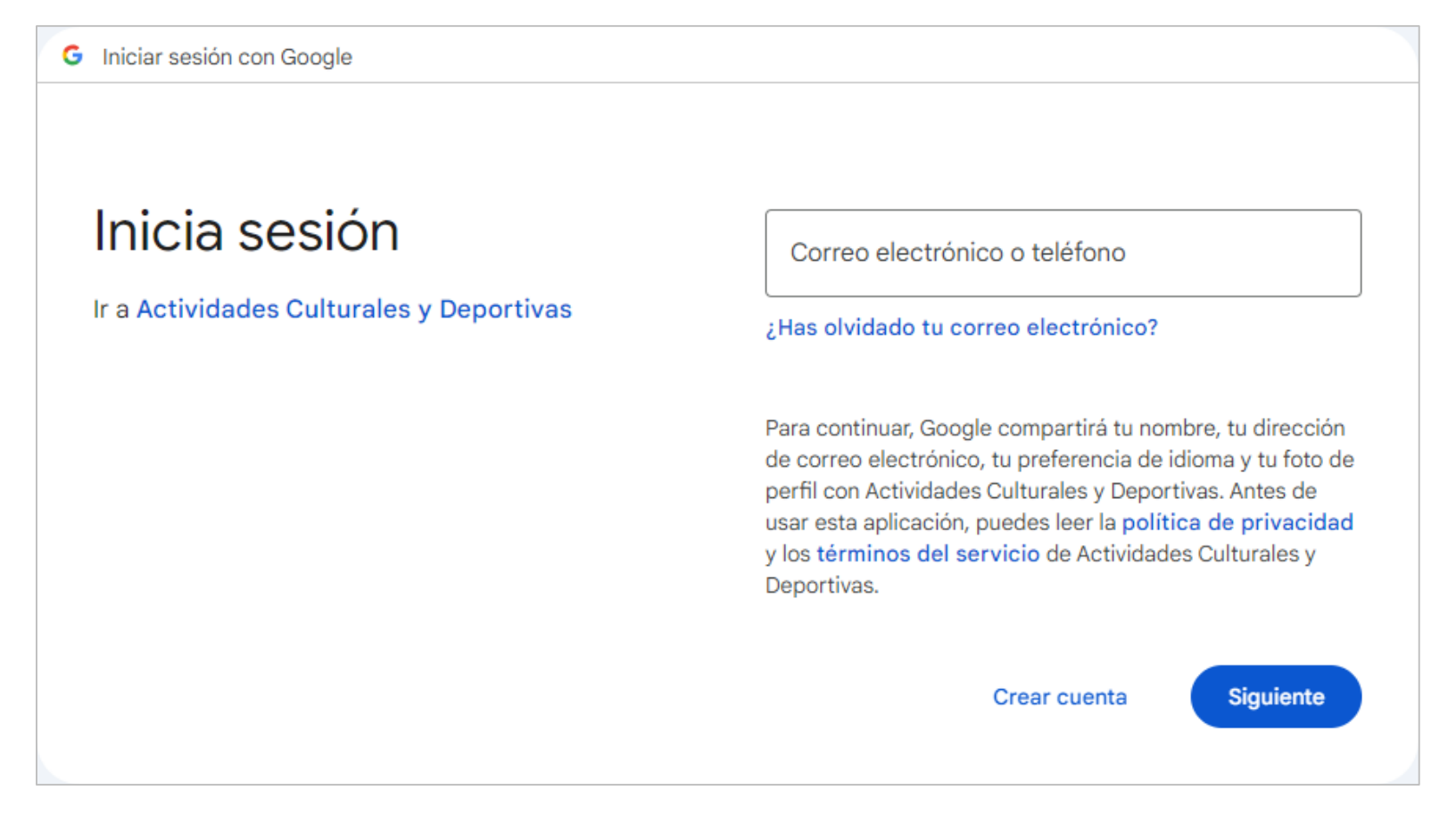

Escribir el correo institucional con dominio @g.upn.mx y dar clic al botón "Siguiente":

Siguiente

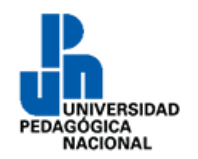

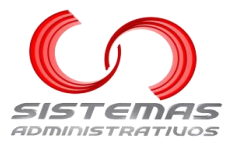

 b) Si ha iniciado sesión en este explorador web alguna vez, pero esta se cerró, aparecerá la siguiente pantalla:

G Iniciar sesión con Google

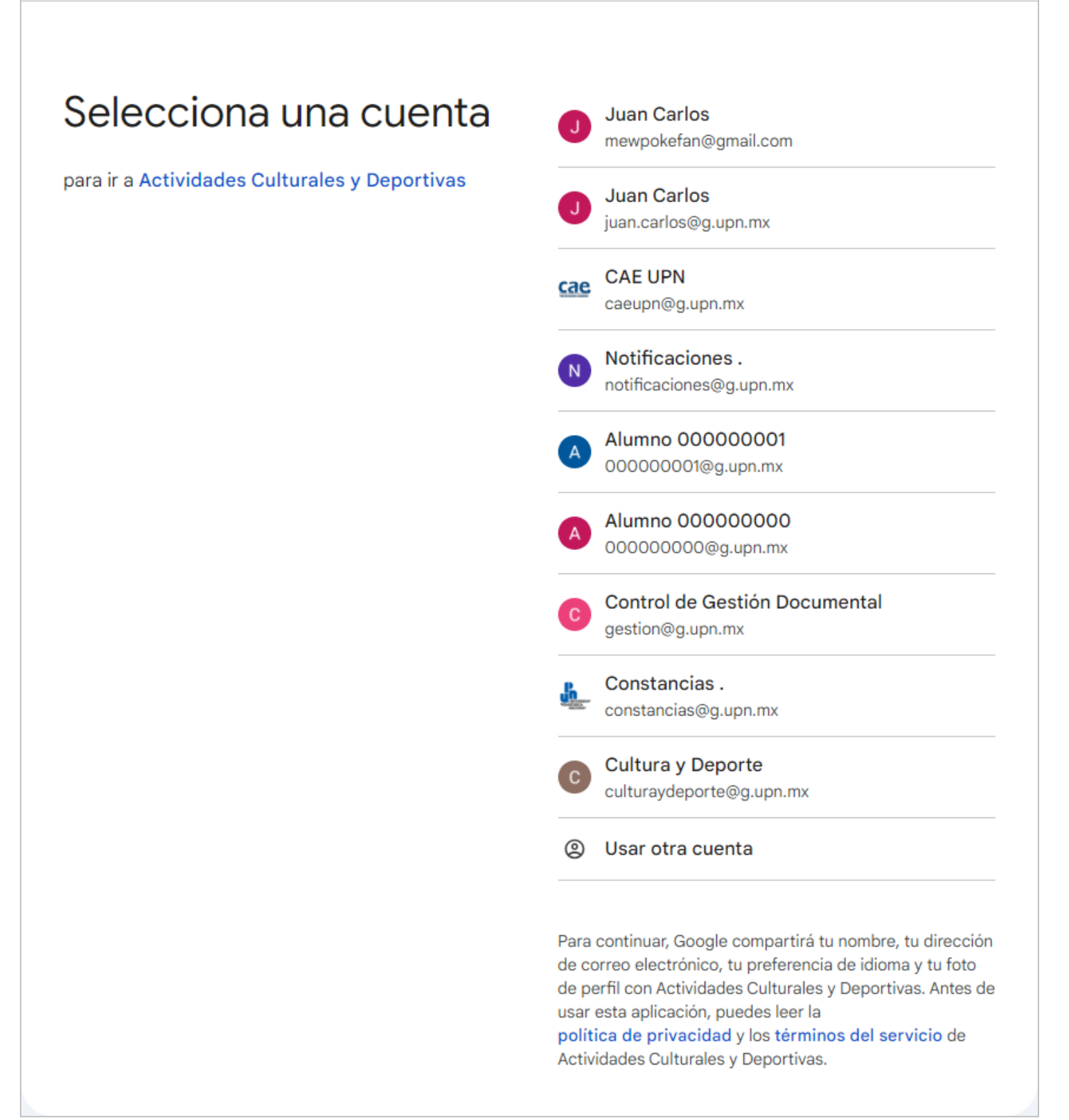

Seleccionar la cuenta con la que deseamos iniciar sesión o dar clic en "Usar otra cuenta", en cuyo caso, aparecerá la pantalla del inciso "a)" de este mismo paso.

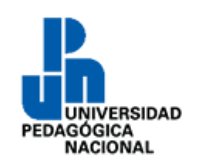

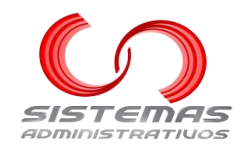

#### Paso 3. Escribir contraseña

G Iniciar sesión con Google

 Image: Second Second

Escribir la contraseña del correo institucional escrito/seleccionado previamente y dar clic al botón "Siguiente":

Siguiente

#### Olvidé la contraseña o no sé cuál es mi correo institucional

Si no puede iniciar sesión en su correo institucional **@g.upn.mx** porque no recuerda su contraseña, porque no existe o no sabe cuál es su correo institucional, puede levantar un ticket en la siguiente liga: <u>https://ssi.upnvirtual.edu.mx/upload/open.php</u>

Personal del departamento de Informática atenderá el ticket, motivo por el cual es necesario indicar un correo electrónico personal al que tenga acceso, su nombre completo y matrícula (en su caso). Revise los Video Tutoriales: <u>https://bit.ly/3jcBnPd</u>

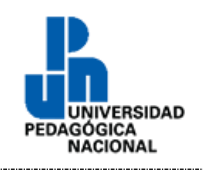

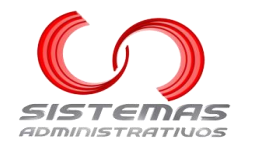

#### **Correo inexistente**

Si el correo electrónico con el que iniciamos sesión no está registrado, aparecerá el siguiente mensaje:

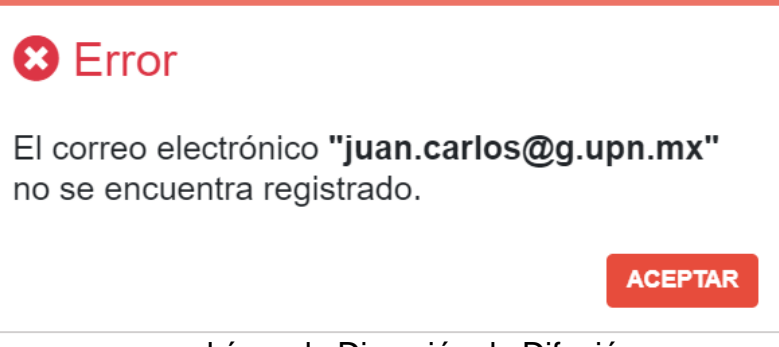

En este caso debemos ponernos en con el área de Dirección de Difusión para que cambie el correo registrado en la cuenta.

#### Dominio incorrecto

Sí intentamos acceder con un correo electrónico con dominio diferente a @g.upn.mx aparecerá la siguiente pantalla de error:

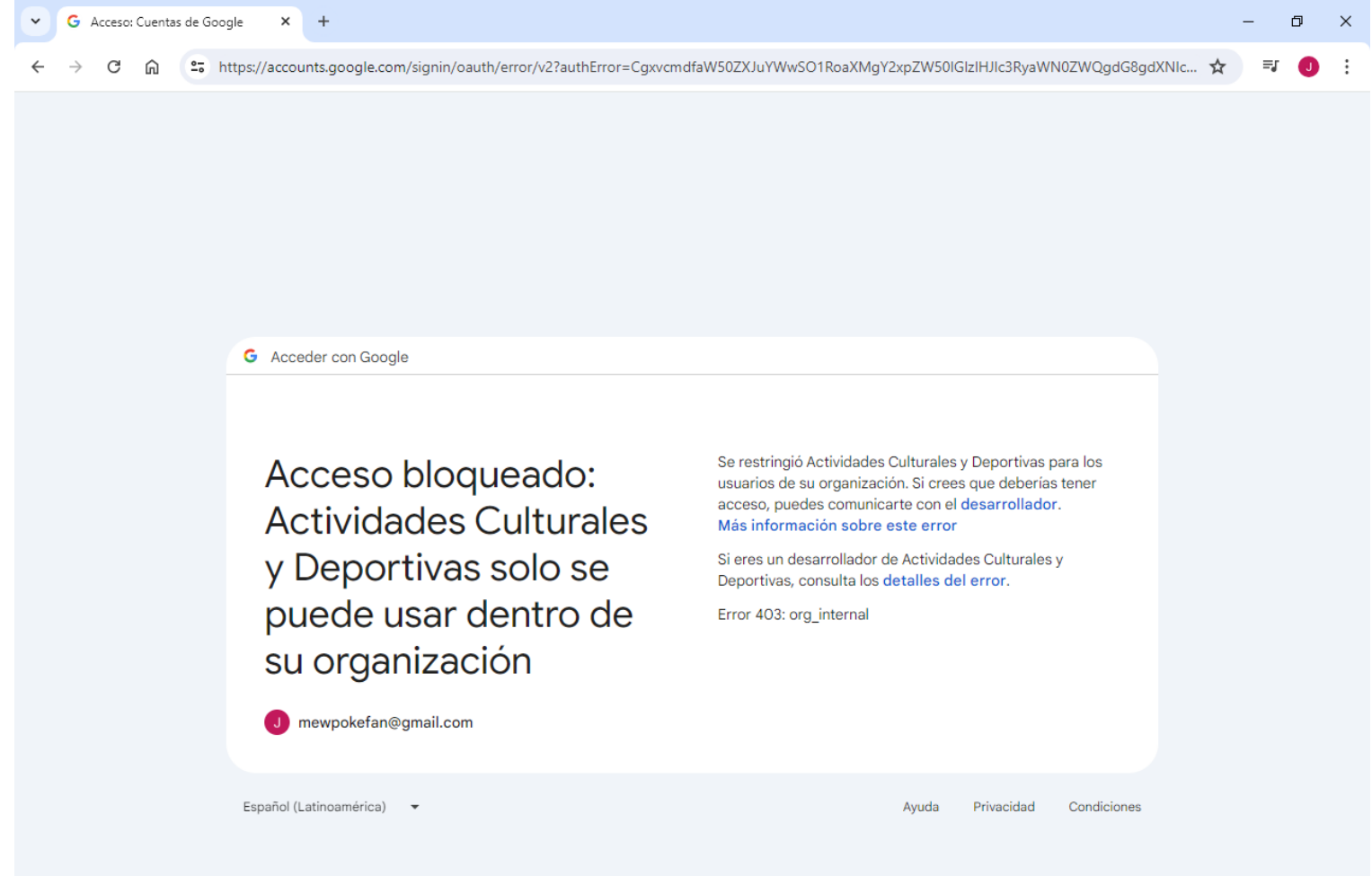

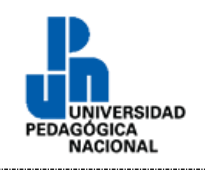

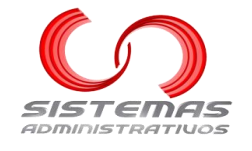

Restablecer contraseña

En el menú principal, dar clic a la opción "Iniciar Sesión":

Iniciar Sesión 💄 Registro 🛱 Convocatorias 📞 Contacto 😨 Ayuda

Si ha olvidado su contraseña de acceso al sistema, no olvide que puede iniciar sesión con su correo electrónico institucional.

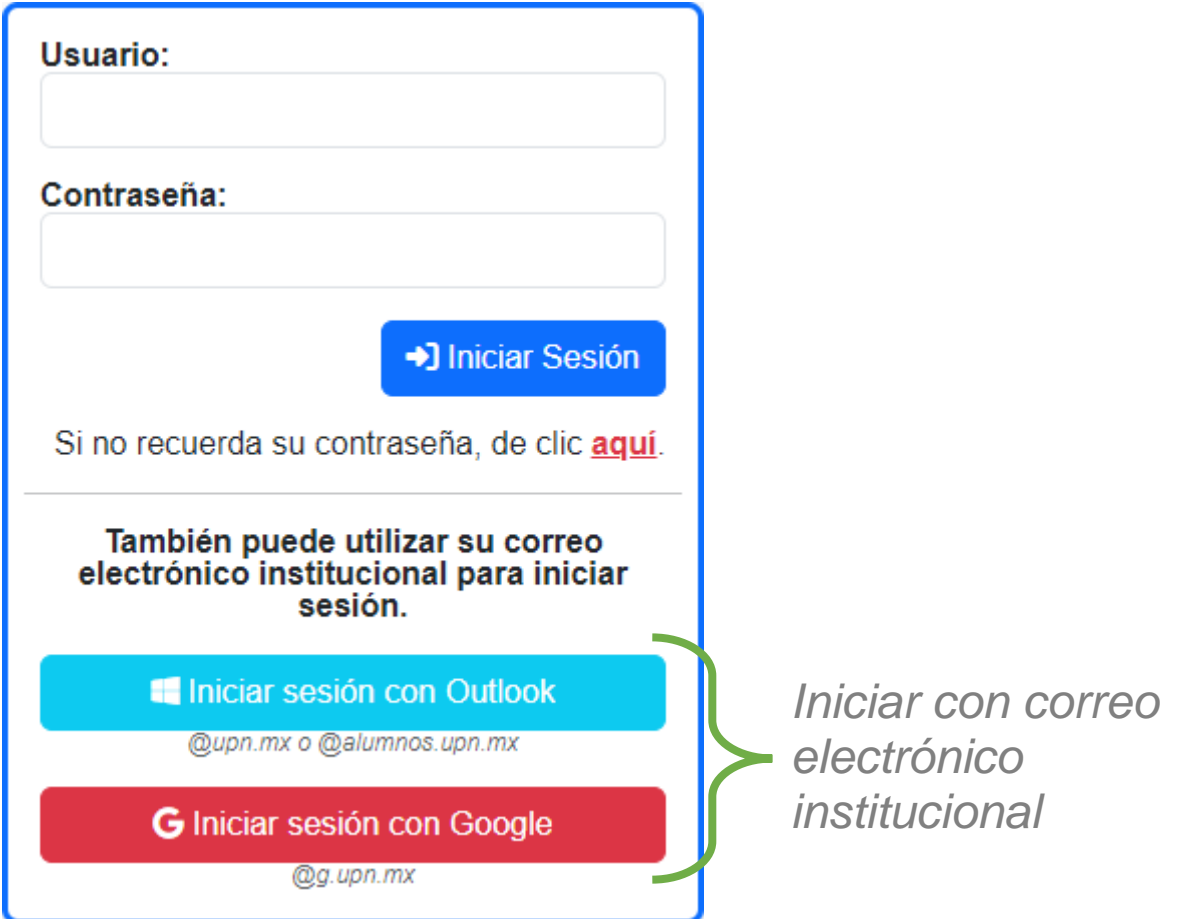

Si aun así quiere obtener la contraseña del sistema, debe de dar clic en "Si no recuerda su contraseña, de clic aquí."

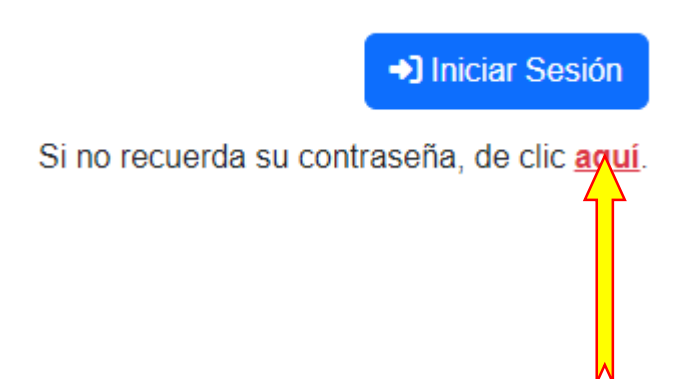

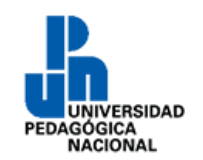

## Universidad Pedagógica Nacional Manual de Usuario

## Actividades Culturales y Deportivas

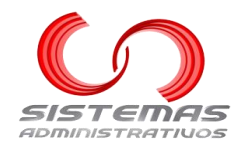

Aparecerá la siguiente pantalla:

| Q Buscar Usuario                |                 |
|---------------------------------|-----------------|
| Correo Electrónico Registrado:* | Cancelar Buscar |

#### Elementos de la pantalla

| Elemento           | Tipo  | Obligatorio | Descripción                                            |
|--------------------|-------|-------------|--------------------------------------------------------|
| Correo Electrónico | Toyto | Cí          | Cuente de corres electrónico registrado en el cistomo  |
| Registrado         | Texto | 51          | Cuenta de correo electronica registrada en el sistema. |

Si queremos volver a la pantalla inicial del sistema, dar clic al botón "Cancelar":

Si queremos continuar, dar clic al botón "**Buscar**":

Buscar

Si falta algún elemento obligatorio, aparecerá el siguiente mensaje:

¡Aviso! Por favor complete los elementos obligatorios o con errores.

Si no existe el correo electrónico en la base de satos, aparecerá el siguiente mensaje:

¡Aviso! Por favor complete los elementos obligatorios o con errores.

· No se encontró ninguna cuenta de usuario asociada a este correo electrónico.

Si no tiene más de 30 minutos que solicitó el restablecimiento de contraseña, aparecerá el siguiente mensaje:

¡Error! Un correo ya ha sido enviado con las instrucciones. Por favor, espere por lo menos 30 minutos antes de intentarlo de nuevo.

Si no existe ningún problema, aparecerá el siguiente mensaje:

¡Correcto! Un correo electrónico, con instrucciones, ha sido enviado.

Favor de revisar también la carpeta de "Spam" o "No deseados".

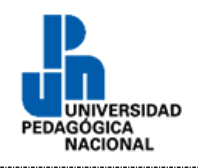

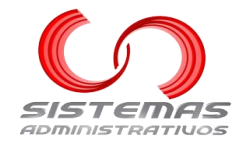

Recibirá un correo electrónico similar a:

EDUCACIÓN

## Universidad Pedagógica Nacional

Actividades Culturales y Deportivas

## Instrucciones para restablecer contraseña

Para restablecer la contraseña de su cuenta del sistema, dar clic en la siguiente liga:

https://culturaydeporte.upnvirtual.edu.mx/restablecerpassword/1/78a5070a7474ccfed6aa09928e0de7a591dae021650b9bab

Si al dar clic en la liga, esta no abre, cópiela y péguela en la barra de direcciones del navegador web de su preferencia.

## Esta liga estará vigente únicamente por 30 minutos.

Si usted no solicitó el restablecimiento de contraseña, ignore este correo electrónico.

Fecha y hora de envío: 12-JUL-2024, 12:11 horas.

No responder este correo electrónico ya que ha sido enviado desde una cuenta no monitoreada usada con el único propósito de hacer llegar los mensajes del sistema.

Al dar clic en la liga que viene en el correo electrónico, si esta no es una liga válida, aparecerá el siguiente mensaje:

¡Error! La solicitud de restablecimiento de contraseña es incorrecta. La liga no existe.

Al dar clic en la liga que viene en el correo electrónico, si la cuenta de usuario se encuentra bloqueada, aparecerá el siguiente mensaje:

¡Aviso! El usuario se encuentra bloqueado, no se puede proceder.

Al dar clic en la liga que viene en el correo electrónico, si ya pasaron más de 30 minutos desde que se hizo la solicitud, aparecerá el siguiente mensaje:

¡Error! El tiempo para esta solicitud ha terminado.

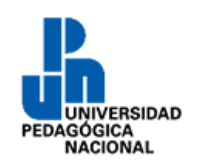

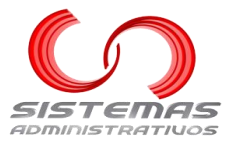

Al dar clic en la liga que viene en el correo electrónico, si no existe ninguno de los problemas antes mencionados, aparecerá la siguiente pantalla:

| An Nueva Contraseña                                                                                                    |
|----------------------------------------------------------------------------------------------------|
| <ul> <li>Reglas de la nueva contraseña: <ul> <li>Debe tener al menos una letra mayúscula.</li> <li>Debe tener al menos una letra minúscula.</li> <li>Debe tener al menos un número.</li> <li>La longitud mínima es de 8 caracteres.</li> <li>No se pueden repetir más de 3 veces la misma letra o número.</li> <li>Se pueden incluir caractéres especiales.</li> <li>No se permiten espacios, tabuladores o saltos de línea.</li> </ul> </li> <li>Nueva Contraseña:*</li> </ul> |
| Confirmar Contraseña:*                                                                                                    |
| Restablecer Contraseña                                                                                                    |

#### Elementos de la pantalla

| Elemento             | Тіро  | Obligatorio | Descripción                                                 |
|----------------------|-------|-------------|-------------------------------------------------------------|
| Nueva Contraseña     | Texto | Sí          | Conjunto de letras o caracteres que sólo el usuario conoce. |
| Confirmar Contraseña | Texto | Sí          | Repetir la Nueva Contraseña.                                |

#### Restablecer contraseña

Dar clic al botón "Restablecer Contraseña":

Restablecer Contraseña

Si falta algún elemento obligatorio, aparecerá el siguiente mensaje:

¡Aviso! Por favor complete los elementos obligatorios o con errores.

Si la "Nueva Contraseña" no cumple con todas las reglas, aparecerá el siguiente mensaje:

¡Aviso! Por favor complete los elementos obligatorios o con errores.

La nueva contraseña no cumple con todas las reglas.

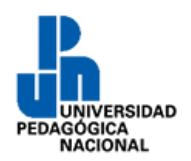

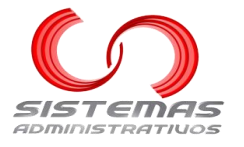

Si la "Nueva Contraseña" y "Confirmar Contraseña" son diferentes, aparecerá el siguiente mensaje:

¡Aviso! Por favor complete los elementos obligatorios o con errores.

La nueva contraseña y su confirmación no coinciden.

Si no ocurre ningún problema, aparecerá el siguiente mensaje:

¡Correcto! La contraseña se restableció satisfactoriamente.

## Volver a solicitar el restablecimiento de contraseña

Si el tiempo de la liga recibida por correo ha superado los 30 minutos, podemos dar clic al botón "**Volver a** solicitar":

Volver a solicitar el restablecimiento de contraseña.

Volver a solicitar

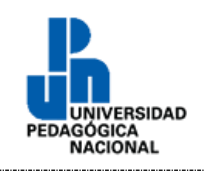

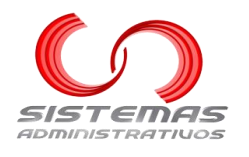

## Registro

## Registro de estudiantes y egresados UPN de la CDMX

En el menú principal, dar clic a la opción "Registro":

| 🕒 Iniciar Sesión 🛛 😫 Registro 🛱 Co | nvocatorias 🛛 📞 Contacto 🗉 | Ayuda |
|------------------------------------|----------------------------|-------|
|------------------------------------|----------------------------|-------|

#### Aparecerá la siguiente pantalla:

| Estudiantes UPN de la CDMX | Docentes, Administrativos y Externos                                                                        |                                                                                                    |        |
|----------------------------|----------------------------------------------------------------------------------------------------|----------------------------------------------------------------------------------------------------|--------|
|                            |                                                                                                    |                                                                                                    | \<br>\ |
|                            | Licenciat                                                                                                   | ura y Posgrado                                                                                                    |        |
|                            | Si está cursando o cursó una <b>lic</b><br><b>unidades UPN de la CDMX</b> , de<br>e inicie sesión con su co | enciatura o posgrado, en alguna de las<br>clic en alguno de los siguientes botones<br>prreo electrónico institucional. |        |
|                            | Importante. Si es egresada o eg<br>semestre posterior al que co                                             | rresado, sólo podrá participar durante el<br>ncluyó dicha licenciatura o posgrado.                                     |        |
|                            | Aviso                                                                                                    | de Privacidad                                                                                                    |        |
|                            | 🗌 He leído e                                                                                                | aviso de privacidad.                                                                                                   | J      |

Dar clic al botón del "Aviso de privacidad" para descargar y leer el aviso de privacidad:

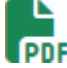

### Marcar la opción "He leído el aviso de privacidad":

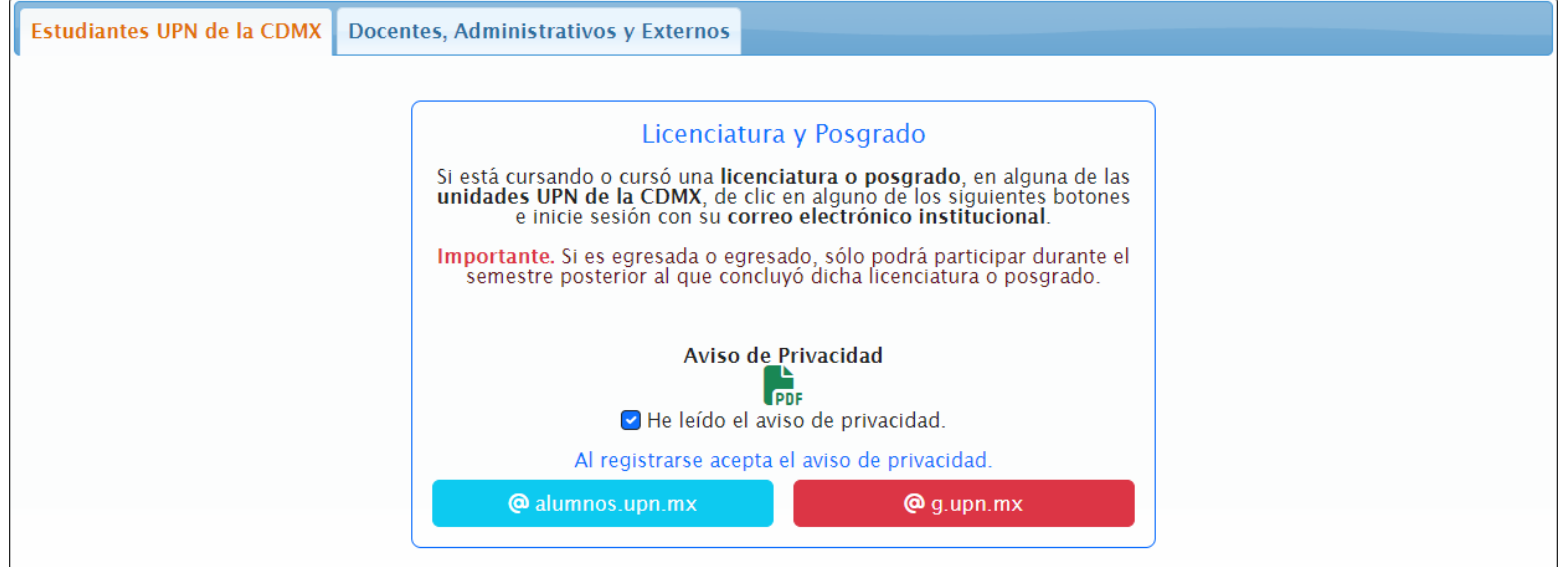

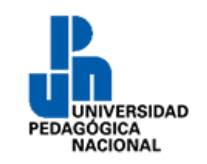

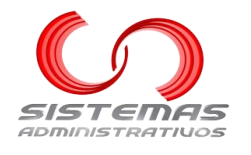

#### Registro a través del correo electrónico institucional @alumnos.upn.mx

Dar clic al botón "@alumnos.upn.mx" e iniciar sesión con la cuenta de correo electrónico institucional con dominio @alumnos.upn.mx:

@ alumnos.upn.mx

Para más información, sobre cómo iniciar sesión en el correo electrónico institucional con dominio @alumnos.upn.mx, consultar: Iniciar sesión con correo @upn.mx o @alumnos.upn.mx

También recibirá un correo electrónico similar a:

| 🕘 EDUCACIÓN 🎍             | Universidad Pedagógica Nacional                                                                                                    |
|---------------------------|----------------------------------------------------------------------------------------------------|
|                           | Actividades Culturales y Deportivas                                                                                                    |
|                           | Registro completo                                                                                                    |
| Se ha registrado con é    | ixito en el sistema. Los siguientes datos le permitirán el acceso:                                                                            |
|                           | Usuario: 00000001<br>Contraseña: 9bl5zW9nF5hK                                                                                                 |
|                           | https://culturaydeporte.upnvirtual.edu.mx                                                                                                    |
| Si al dar clic en la liga | del sitio web, esta no abre, cópiela y péguela en la barra de direcciones del navegador web de su preferencia.                                |
| También puede dar clio    | c al botón "Iniciar sesión con Google" del sitio web y utilizar su correo electrónico institucional "000000001@g.upn.mx" para iniciar sesión. |
|                           | También puede utilizar su correo<br>electrónico institucional para iniciar<br>sesión.                                                         |
|                           | Iniciar sesión con Outlook                                                                                                    |
|                           | Quan my a Qalumpas uan my                                                                                                    |
|                           | Copinina o Continuos opinina                                                                                                    |
|                           |                                                                                                    |
| _                         | G Iniciar sesión con Google                                                                                                    |
|                           | @g.upn.mx                                                                                                    |
|                           | Fecha y hora de envío: 08-JUL-2024, 14:13 horas.                                                                                              |

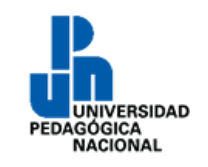

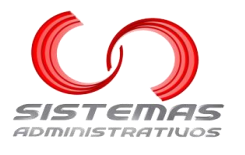

### Registro a través del correo electrónico institucional @g.upn.mx

Dar clic al botón "@g.upn.mx" e iniciar sesión con la cuenta de correo electrónico institucional con dominio @g.upn.mx:

@ g.upn.mx

Para más información, sobre cómo iniciar sesión en el correo electrónico institucional con dominio @g.upn.mx, consultar: Iniciar sesión con correo @g.upn.mx.

También recibirá un correo electrónico similar a:

| EDUCACIÓN                   | Universidad Pedagógica Nacional                                                                                                    |
|-----------------------------|----------------------------------------------------------------------------------------------------|
| -                           | Actividades Culturales y Deportivas                                                                                                    |
|                             | Registro completo                                                                                                    |
| Se ha registrado con é:     | xito en el sistema. Los siguientes datos le permitirán el acceso:                                                                             |
|                             | Usuario: 00000001<br>Contraseña: 9bl5zW9nF5hK                                                                                                 |
|                             | https://culturaydeporte.upnvirtual.edu.mx                                                                                                    |
| Si al dar clic en la liga d | del sitio web, esta no abre, cópiela y péguela en la barra de direcciones del navegador web de su preferencia.                                |
| También puede dar clic      | c al botón "Iniciar sesión con Google" del sitio web y utilizar su correo electrónico institucional "000000001@g.upn.mx" para iniciar sesión. |
|                             | También puede utilizar su correo<br>electrónico institucional para iniciar<br>sesión.                                                         |
|                             | Iniciar sesión con Outlook                                                                                                    |
|                             | Quan my a Qalumnas uan my                                                                                                    |
|                             | Cupininx o Calumios.upininx                                                                                                    |
|                             |                                                                                                    |
|                             | G Iniciar sesión con Google                                                                                                    |
|                             | @g.upn.mx                                                                                                    |
| ×                           | Fecha y hora de envío: 08-JUL-2024, 14:13 horas.                                                                                              |

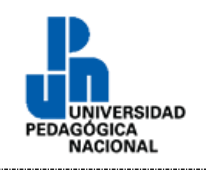

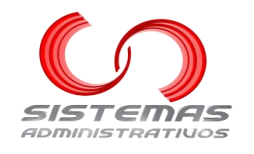

Registro de usuarios no estudiantes o egresados

#### En el menú principal, dar clic a la opción "Registro":

🛥 Iniciar Sesión 🛛 😫 Registro 🛱 Convocatorias 📞 Contacto 😰 Ayuda

### Dar clic a la pestaña "Docentes, Administrativos y Externos":

| Estudiantes UPN de la CDI | MX Docentes, Administrativos y Externos |   |  |
|---------------------------|-----------------------------------------|---|--|
| ſ                         | Tipo de Usuario a Registrari*           |   |  |
|                           | Seleccione                              | ~ |  |
| l                         |                                         |   |  |

#### Elementos de la pantalla

| Elemento                       | Tipo  | Obligatorio | Descripción                                                                                                    |
|--------------------------------|-------|-------------|----------------------------------------------------------------------------------------------------|
| Tipo de Usuario<br>a Registrar | Lista | Sí          | <ul> <li>El tipo de usuario que se va a registrar:</li> <li>Personal Docente de las unidades UPN de la CDMX</li> <li>Personal Administrativo de las unidades UPN de la CDMX</li> <li>Persona Menor de Edad</li> <li>Personal Externo y/o con Convenio</li> </ul> |

#### Documentación requerida

- Personal Docente de las unidades UPN de la CDMX
  - Fotografía
  - Credencial UPN vigente o carta de adscripción.
  - Certificado médico (ambos lados, en caso de actividades deportivas o gimnasio).
- Personal Administrativo de las unidades UPN de la CDMX
  - o Fotografía
  - o Credencial UPN vigente o carta de adscripción.
  - Certificado médico (ambos lados, en caso de actividades deportivas o gimnasio).
- Persona Menor de Edad
  - o Fotografía
  - $\circ~$  Carta responsiva de madre, padre o tutor.
  - Certificado médico del menor de edad (ambos lados, en caso de actividades deportivas o gimnasio).
- Personal Externo y/o con Convenio
  - o Fotografía
  - Credencial institucional vigente (ambos lados).
  - Seguro facultativo.
  - Certificado médico (ambos lados, en caso de actividades deportivas o gimnasio).

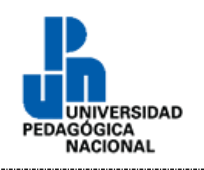

## Universidad Pedagógica Nacional Manual de Usuario

## Actividades Culturales y Deportivas

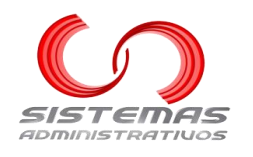

Personal Docente de las unidades UPN de la CDMX

| Tipo de Usuario a Regis             | trar:*                                  |                                     |
|-------------------------------------|-----------------------------------------|-------------------------------------|
| Personal Docente de                 | las unidades UPN de la CDMX             | ✓                                   |
| Si es personal docente,<br>sistema. | de alguna de las <b>unidades UPN de</b> | la CDMX, se puede registrar en este |
| Unidad:*                            | RFC:*                                   |                                     |
| Seleccione                          | ~                                       | 3                                   |
| Nombre(s):*                         | Primer Apellido:*                       | Segundo Apellido:                   |
| Correo Electrónico Insti            | ucional:*                               |                                     |
| @upn.mx o @g.upn.mx                 |                                         |                                     |
| Celular:*                           | Género:*<br>Seleccione -                | Edad:*                              |
| Área de Adscripción:*               |                                         |                                     |
| Licenciatura y/o posgra             | do que imparte:*                        |                                     |
|                                     | Aviso de Privacidad                     | ł                                   |
|                                     | 🗌 He leído el aviso de priv             | acidad.                             |

| Elemento             | Tipo   | Obligatorio | Descripción                                                  |  |  |
|----------------------|--------|-------------|--------------------------------------------------------------|--|--|
| Unidad               | Lista  | Sí          | La unidad del docente.                                       |  |  |
| RFC                  | Texto  | Sí          | Registro Federal de Contribuyentes, para usuario de sistema. |  |  |
| Nombre(s)            | Texto  | Sí          | Nombre del docente.                                          |  |  |
| Primer Apellido      | Texto  | Sí          | Primer o único apellido del docente.                         |  |  |
| Segundo Apellido     | Texto  | No          | Segundo apellido del docente, si aplica.                     |  |  |
| Corroo Electrónico   | Texto  | Sí          | Correo electrónico institucional del docente que usará para  |  |  |
|                      |        |             | iniciar sesión en el sistema. Se aceptan los dominios:       |  |  |
| Institucional        |        |             | @upn.mx y @g.upn.mx                                          |  |  |
| Celular              | Texto  | Sí          | Número de teléfono celular del docente.                      |  |  |
| Género               | Lista  | Sí          | Si el sexo del docente es "Masculino", "Femenino" u "Otro".  |  |  |
| Edad                 | Número | Sí          | Los años que tiene el docente.                               |  |  |
| Área de Adscripción  | Texto  | Sí          | El área a la que está adscrita el docente.                   |  |  |
| Licenciatura y/o     | Toyto  | Sí          | Las licenciaturas v/e nesgrades en que imparte materias      |  |  |
| posgrado que imparte | I EXIO | 5           | Las ilcenciaturas y/o posgrados en que imparte materias.     |  |  |

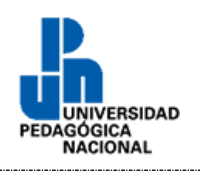

## Universidad Pedagógica Nacional Manual de Usuario

## **Actividades Culturales y Deportivas**

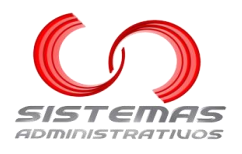

Personal Administrativo de las unidades UPN de la CDMX Tipo de Usuario a Registrar:\* Personal Administrativo de las unidades UPN de la CDMX Si es personal administrativo, de alguna de las **unidades UPN de la CDMX**, se puede registrar en este sistema. Unidad:\* RFC:\* ? - - - Seleccione - - - $\sim$ Primer Apellido:\* Nombre(s):\* Segundo Apellido: Correo Electrónico Institucional:\* @upn.mx o @g.upn.mx Celular:\* Género:\* Edad:\* - - - Seleccione - - - $\sim$ Área de Adscripción:\* Aviso de Privacidad PDF He leído el aviso de privacidad.

| Elemento            | Tipo   | Obligatorio | Descripción                                                        |
|---------------------|--------|-------------|--------------------------------------------------------------------|
| Unidad              | Lista  | Sí          | La unidad del administrativo.                                      |
| REC                 | Toyto  | Sí          | Registro Federal de Contribuyentes, servirá de usuario de          |
|                     | ТСЛЮ   | 01          | sistema.                                                           |
| Nombre(s)           | Texto  | Sí          | Nombre del administrativo.                                         |
| Primer Apellido     | Texto  | Sí          | Primer o único apellido del administrativo.                        |
| Segundo Apellido    | Texto  | No          | Segundo apellido del administrativo, si aplica.                    |
| Corroo Electrónico  | Texto  | Sí          | Correo electrónico institucional del administrativo que usará para |
|                     |        |             | iniciar sesión en el sistema. Se aceptan los dominios: @upn.mx     |
|                     |        |             | y @g.upn.mx                                                        |
| Celular             | Texto  | Sí          | Número de teléfono celular del administrativo.                     |
| Género              | Lista  | Sí          | Si el sexo del administrativo es "Masculino", "Femenino" u "Otro". |
| Edad                | Número | Sí          | Los años que tiene el administrativo.                              |
| Área de Adscripción | Texto  | Sí          | El área a la que está adscrita el administrativo.                  |

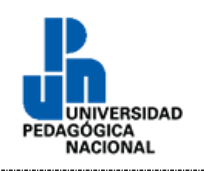

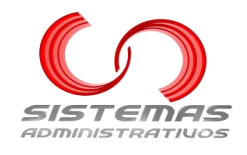

Persona Menor de Edad

| Los jóvenes menores (   | de edad, se puede registra          | ar en este sistema.                      |        |             | ••• |
|-------------------------|-------------------------------------|------------------------------------------|--------|-------------|-----|
| Nombre(s):*             | Primer Apellido                     | ):**                                     | Segund | o Apellido: |     |
| Correo Electrónico Pers | onal:*                              |                                          |        |             |     |
| Celular:*               | Géner<br>                           | <b>o:*</b><br>Seleccione                 | ~      | Edad:*      |     |
|                         | <b>Aviso d</b> e<br>D He leído el a | Privacidad<br>PDF<br>viso de privacidad. |        |             |     |

| Elemento           | Tipo   | Obligatorio | Descripción                                             |
|--------------------|--------|-------------|---------------------------------------------------------|
| PEC                | Toxto  | Sí          | Registro Federal de Contribuyentes. Servirá de usuario  |
| KI C               | TEXIO  | 51          | de sistema.                                             |
| Nombre(s)          | Texto  | Sí          | Nombre del menor de edad.                               |
| Primer Apellido    | Texto  | Sí          | Primer o único apellido del menor de edad.              |
| Segundo Apellido   | Texto  | No          | Segundo apellido del menor de edad, si aplica.          |
| Correo Electrónico | Toxto  | Sí          | Correo electrónico personal del menor de edad que se    |
| Personal           | TEXIO  | 31          | usará para recibir las notificaciones del sistema.      |
| Celular            | Texto  | Sí          | Número de teléfono celular del menor de edad.           |
| Gápara             | Lieto  | Sí          | Si el sexo del menor de edad es "Masculino", "Femenino" |
| Genero             | LISIA  | 31          | u "Otro".                                               |
| Edad               | Número | Sí          | Los años que tiene el menor de edad.                    |

## Universidad Pedagógica Nacional Manual de Usuario

**Actividades Culturales y Deportivas** 

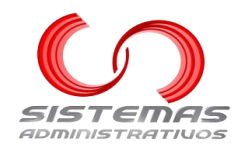

|                                                 | Personal Externo y/o con Co                                     | nvenio                               |
|-------------------------------------------------|-----------------------------------------------------------------|--------------------------------------|
| Tipo de Usuario a Regis                         | strar:*                                                         |                                      |
| Personal Externo y/o                            | con Convenio                                                    | ✓ ~                                  |
| Las personas de institu<br>CDMX, se puede regis | uciones ajenas o con convenio, de algu<br>trar en este sistema. | ina de las <b>unidades UPN de la</b> |
| RFC:*                                           |                                                                 |                                      |
|                                                 |                                                                 |                                      |
| Nombre(s):*                                     | Primer Apellido:*                                               | Segundo Apellido:                    |
| Correo Electrónico Pers                         | onal:*                                                          |                                      |
| Celular:"                                       | Género:*                                                        | Edad:"                               |
|                                                 | Seleccione                                                      | - · ·                                |
|                                                 | Aviso de Privacidad                                             |                                      |
|                                                 |                                                                 |                                      |
|                                                 | 🗌 He leído el aviso de privad                                   | cidad.                               |

#### Elementos de la pantalla

| Elemento           | Tipo   | Obligatorio | Descripción                                          |
|--------------------|--------|-------------|------------------------------------------------------|
| Usuario de Sistema | Texto  | Sí          | El nombre de usuario para iniciar sesión.            |
| Nombre(s)          | Texto  | Sí          | Nombre del externo.                                  |
| Primer Apellido    | Texto  | Sí          | Primer o único apellido del externo.                 |
| Segundo Apellido   | Texto  | No          | Segundo apellido del externo, si aplica.             |
| Correo Electrónico | Toxto  | Sí          | Correo electrónico personal del externo que se usará |
| Personal           | Texio  | 31          | para recibir las notificaciones del sistema.         |
| Celular            | Texto  | Sí          | Número de teléfono celular del externo.              |
| Cápara             | Licto  | Sí          | Si el sexo del externo es "Masculino", "Femenino" u  |
| Genero             | LISIA  | 31          | "Otro".                                              |
| Edad               | Número | Sí          | Los años que tiene el externo.                       |

#### Aviso de privacidad

### Registrar

Dar clic al botón de "Aviso de Privacidad" para descargar y leer el aviso de privacidad:

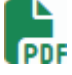

Marcar la opción "He leído el aviso de privacidad":

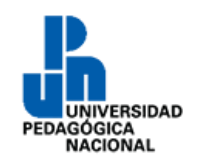

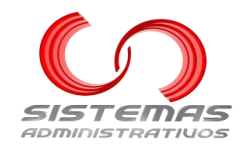

Dar clic al botón "Registrar":

Registrar

Si falta algún elemento obligatorio, aparecerá el siguiente mensaje:

¡Aviso! Por favor complete los elementos obligatorios o con errores.

Si el RFC registrado ya existe, aparecerá un mensaje similar a:

¡Error! El RFC "SAJA840723AA1" ya está registrado.

Si el correo electrónico institucional registrado ya existe, aparecerá un mensaje similar a:

¡Error! El correo electrónico institucional "jfernandez@upn.mx" ya está registrado.

Si no existe ningún problema, aparecerá el siguiente mensaje:

¡Correcto! El registro se completó satisfactoriamente.

El usuario y contraseña serán enviados al correo electrónico institucional registrado una vez que los datos sean validados por personal de la unidad correspondiente (pueden tardar varios días en validar los datos).

### Registro no Validado

En caso de que su registro no haya sido validado, recibirá un correo similar a:

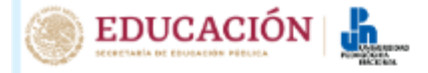

## Universidad Pedagógica Nacional

Actividades Culturales y Deportivas

## Su registro como "Personal Administrativo" no ha sido validado

El administrador **Juan Carlos Fernández Gracida** ha revisado su registro y no lo ha validado como "Personal Administrativo" en el sistema.

#### Motivo:

No se encontraron registros que confirmen que usted siga siendo parte del personal administrativo de las unidades UPN de la CDMX.

Si puede resolver el problema podrá registrarse de nuevo.

Fecha y hora de envío: 12-JUL-2024, 13:50 horas.

No responder este correo electrónico ya que ha sido enviado desde una cuenta no monitoreada usada con el único propósito de hacer llegar los mensajes del sistema

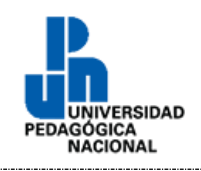

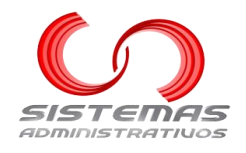

## **Registro Validado**

En caso de que su registro sea validado, recibirá un correo similar a:

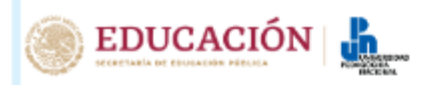

Universidad Pedagógica Nacional

Actividades Culturales y Deportivas

## Su registro como "Personal Docente" ha sido validado

El administrador "Juan Carlos Fernández Gracida" ha validado su registro como Personal Docente en el sistema. Los siguientes datos le permitirán el acceso:

Sitio Web: <u>https://culturaydeporte.upnvirtual.edu.mx</u> Usuario: SAJA840723AA1 Contraseña: kA9cC5sM5aF3

Si al dar clic en la liga del sitio web, esta no abre, cópiela y péguela en la barra de direcciones del navegador web de su preferencia.

También puede dar clic al botón "Iniciar sesión con Outlook" del sitio web y utilizar su correo electrónico institucional "ssnape@upn.mx" para iniciar sesión.

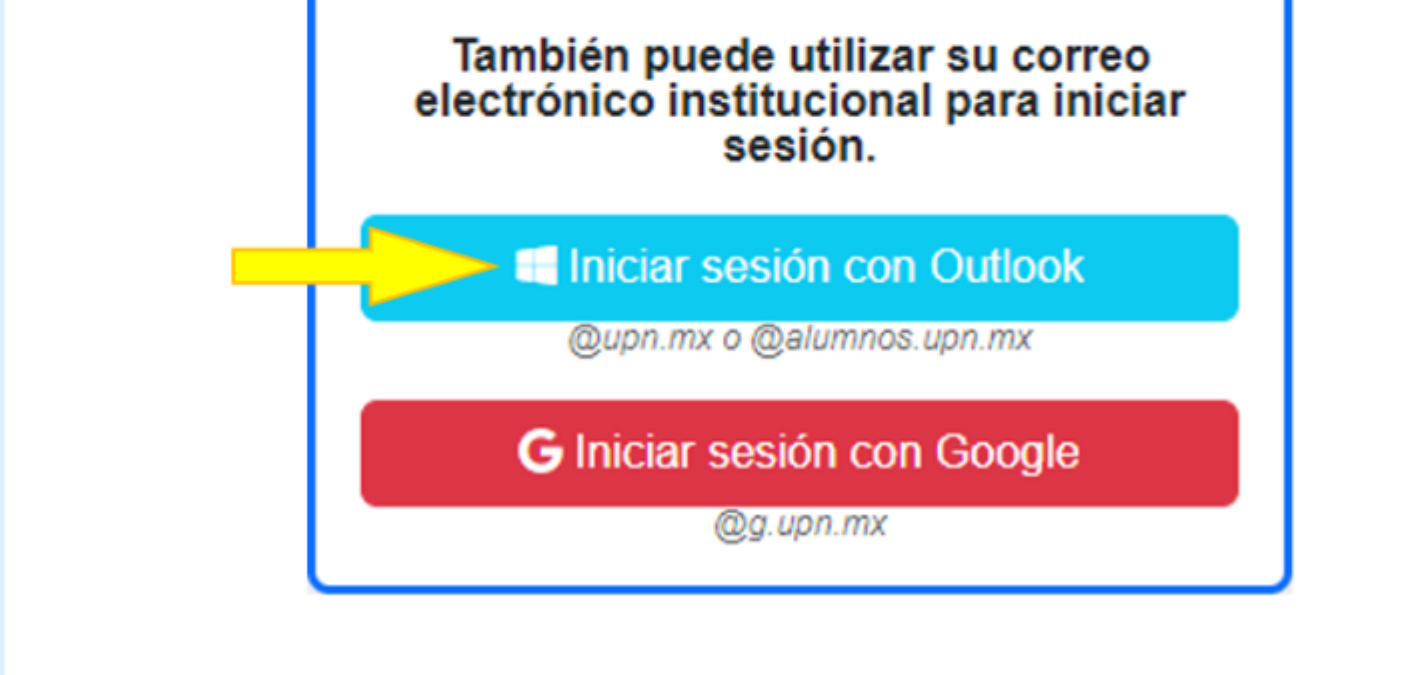

Fecha y hora de envío: 12-JUL-2024, 13:34 horas.

No responder este correo electrónico ya que ha sido enviado desde una cuenta no monitoreada usada con el único propósito de hacer llegar los mensajes del sistema.

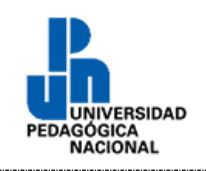

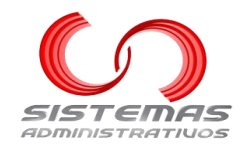

Convocatorias

#### En el menú principal, dar clic a la opción "Convocatorias":

🕒 Iniciar Sesión 🙎 🛔 Registro 📅 Convocatorias 🕓 Contacto 🔞 Ayuda

#### Aparecerá la siguiente pantalla:

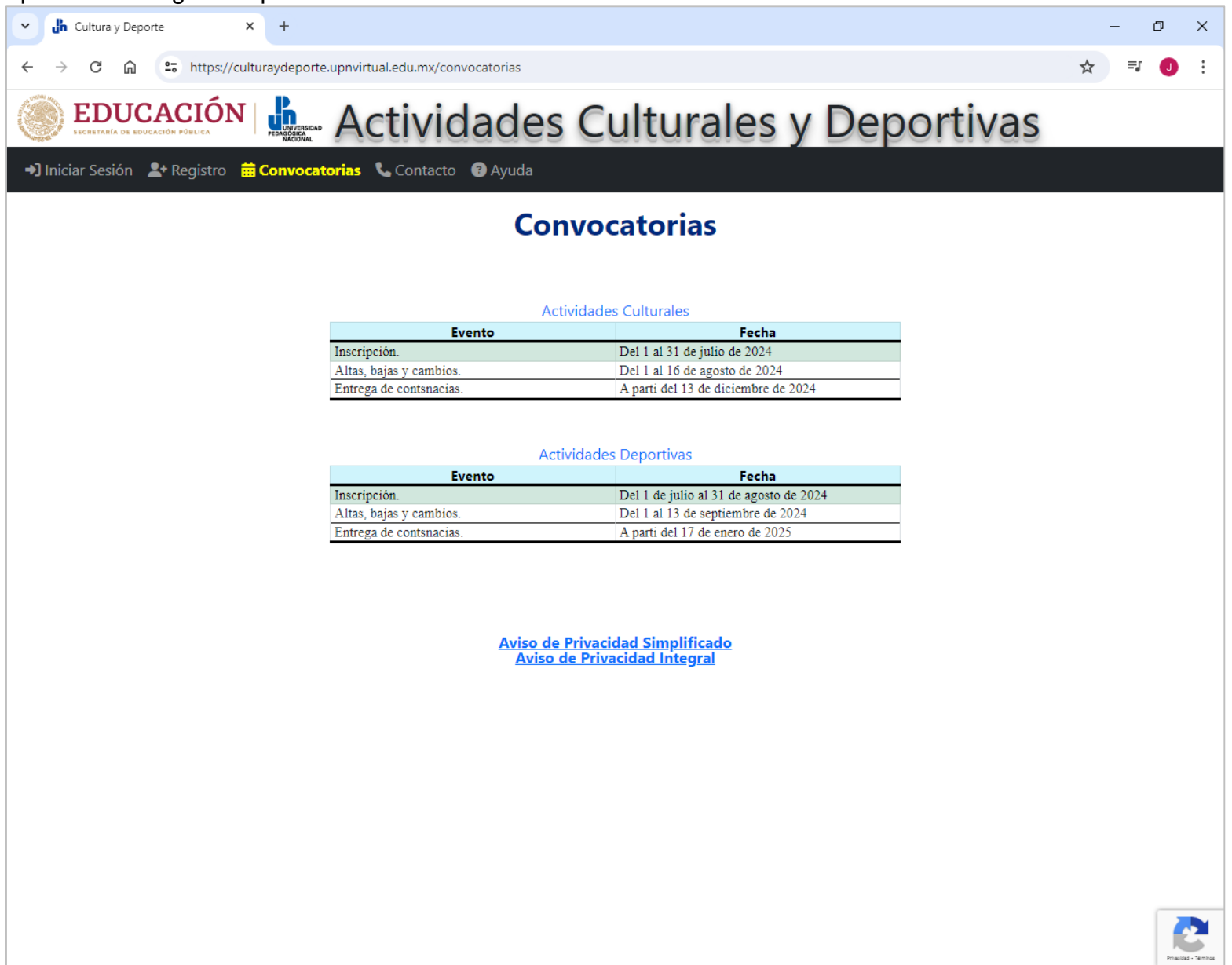

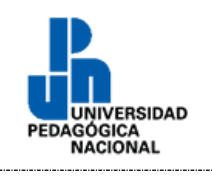

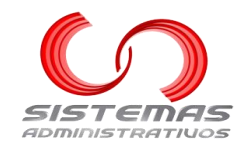

Contacto

### En el menú principal, dar clic a la opción "Contacto":

🕒 Iniciar Sesión 🛛 😫 Registro 🛱 Convocatorias 🕓 Contacto 🕜 Ayuda

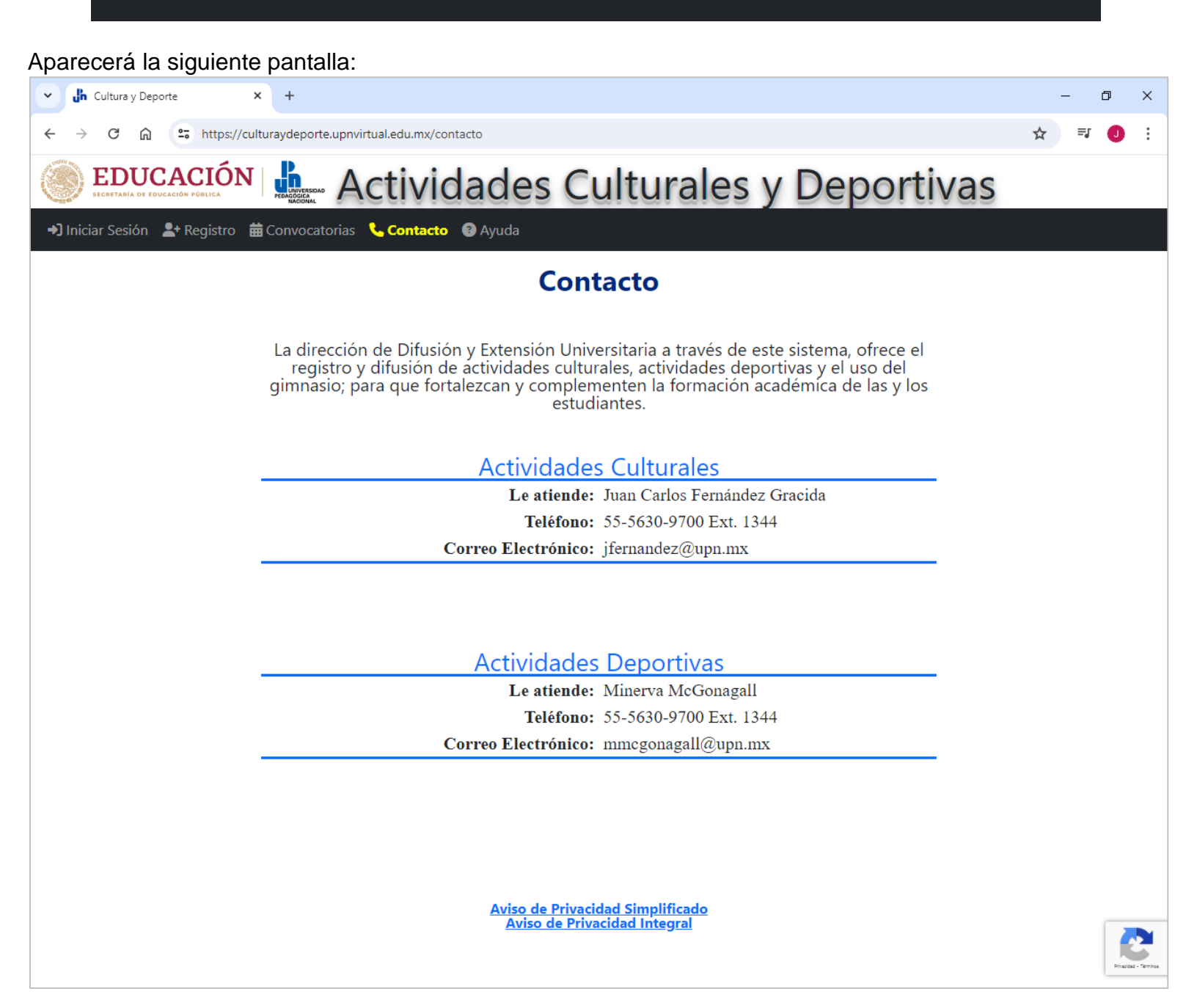

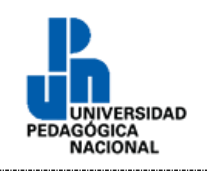

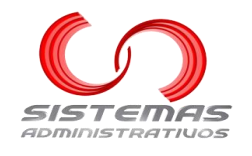

Ayuda

#### En el menú principal, dar clic a la opción "Ayuda":

🔿 Iniciar Sesión 🛛 😫 🕂 Registro 🛗 Convocatorias 🕓 Contacto 😯 Ayuda

Se desplegará, en una nueva ventana, este manual de usuario en formato PDF:

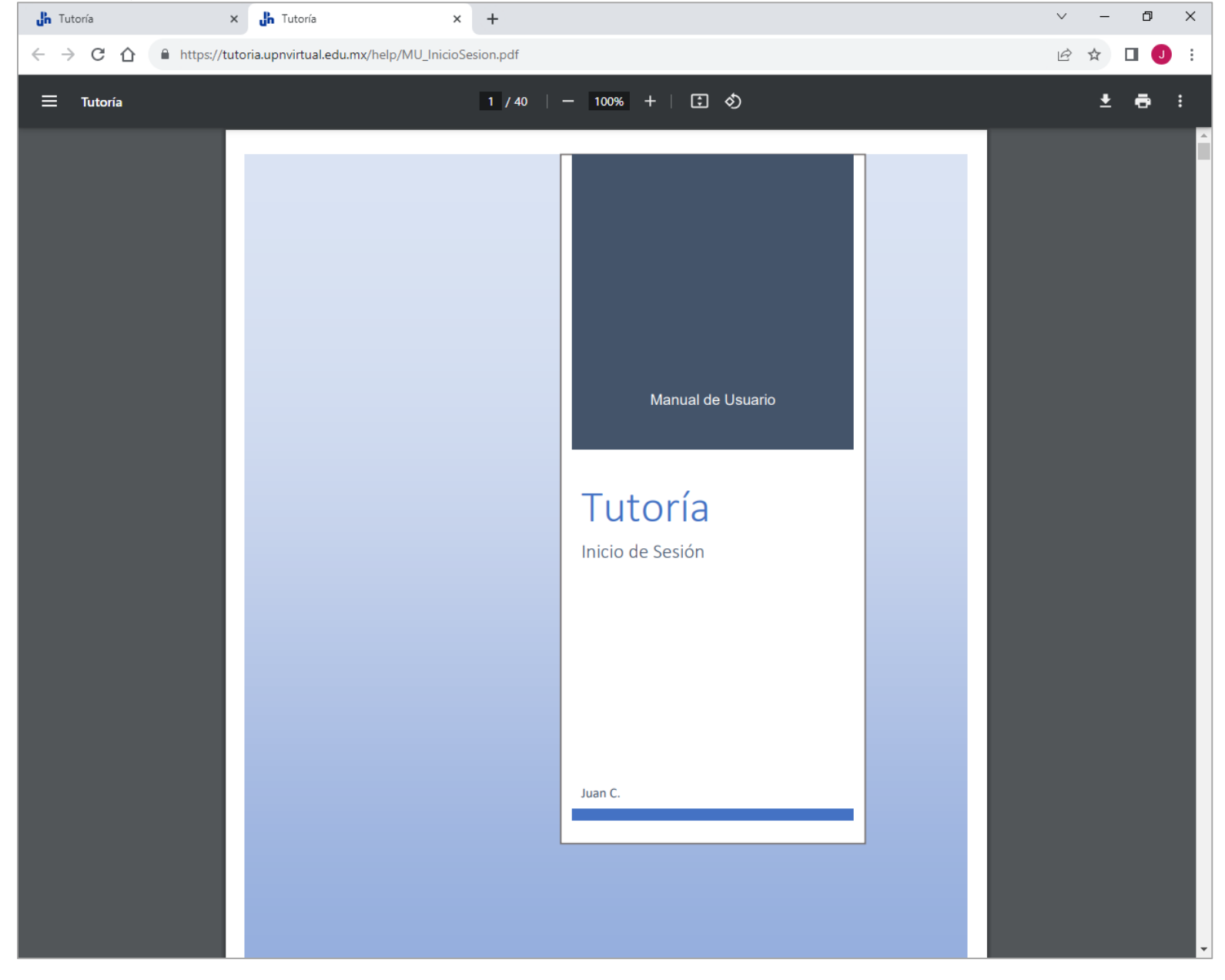

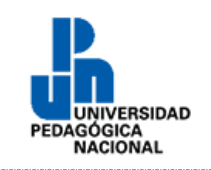

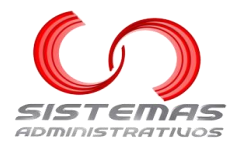

## Aviso de Privacidad

En cualquier parte del sistema, en la parte inferior de la pantalla, están los 2 avisos de privacidad disponibles:

Aviso de Privacidad Simplificado Aviso de Privacidad Integral

## Aviso de privacidad simplificado

Dar clic en:

Aviso de Privacidad Simplificado

Se desplegará, en una nueva ventana, el aviso de privacidad simplificado en formato PDF:

| <b>Jh</b> Tutoría 🗙 <b>Jh</b>   | AvisoPrivacidadSimplificado.pdf × +                                                                                                    |   |   | $\sim$ |   | - ć    | p ×      |
|---------------------------------|----------------------------------------------------------------------------------------------------|---|---|--------|---|--------|----------|
| ← → C ☆ https://tutoria.up      | nvirtual.edu.mx/help/AvisoPrivacidadSimplificado.pdf                                                                                                    | Ê | ☆ | ≡, [   | ] | J Actu | alizar 😧 |
| AvisoPrivacidadSimplificado.pdf | 1 / 1   - 100% +   🖬 🔊                                                                                                    |   |   |        |   | ± 6    | •        |
|                                 | EDUCACIÓN PORLA<br>ECCETARIA DE EDUCACIÓN PORLA                                                                                                    |   |   |        |   |        |          |
|                                 | AVISO DE PRIVACIDAD SIMPLIFICADO<br>DEL CENTRO DE ATENCIÓN A ESTUDIANTES<br>DE LA UNIVERSIDAD PEDAGÓGICA NACIONAL                                                                                                    |   |   |        |   |        |          |
|                                 | El Centro de Atención a Estudiantes (CAE) de la Universidad Pedagógica Nacional, es el responsable de recabar<br>sus datos personales, así como del tratamiento, protección y resguardo de los mismos conforme a lo dispuesto<br>por la <i>Ley General de Protección de Datos Personales en Posesión de Sujetos Obligados</i> (LGPDPPSO) y demás<br>normatividad que resulte aplicable.                                                                                                    |   |   |        |   |        |          |
|                                 | FINALIDADES DE SOLICITAR SUS DATOS PERSONALES:                                                                                                    |   |   |        |   |        |          |
|                                 | Los datos personales que recabamos los utilizaremos para las siguientes finalidades que son necesarias para el<br>servicio que solicita:                                                                                                    |   |   |        |   |        |          |
|                                 | Finalidad / Requiere consentimiento<br>del titular?                                                                                                    |   |   |        |   |        |          |
|                                 | Recabar información de estudiantes y egresados de esta Casa de Estudios, la cual<br>es utilizada para el registro de servicio social, tutorías, prácticas profesionales y<br>bolsa de trabajo.     X                                                                                                    |   |   |        |   |        |          |
|                                 | Importante. De conformidad con lo establecido en el párrafo segundo del artículo 21 de la LGPDPPSO, el<br>consentimiento del tratamiento de sus datos personales para la finalidad antes descrita será tácito cuando<br>habiéndose puesto a su disposición el presente Aviso de Privacidad, Usted no manifieste su voluntad en sentido<br>contrario.                                                                                                    |   |   |        |   |        |          |
|                                 | En el caso en particular, las personas estudiantes al hacer su registro en el sistema del CAE, autorizan el uso y<br>tratamiento de sus datos personales.                                                                                                    |   |   |        |   |        |          |
|                                 | NEGATIVA DEL CONSENTIMIENTO PARA EL TRATAMIENTO DE SUS DATOS PERSONALES                                                                                                    |   |   |        |   |        |          |
|                                 | En caso de no desear que sus datos personales sean tratados para las finalidades antes descritas que requieren<br>de su consentimiento, deberá manifestar su negativa mediante escrito dirigido al Centro de Atención a<br>Estudiantes, remitido al correo electrónico <u>cae@upn.mx</u> , o bien, ante la Unidad de Transparencia de la<br>Universidad Pedagógica Nacional. Una vez recibida su solicitud, se le brindará seguimiento y atención a la<br>negativa del tratamiento de sus datos personales. |   |   |        |   |        |          |
|                                 | TRANSFERENCIA DE SUS DATOS PERSONALES                                                                                                    |   |   |        |   |        |          |
|                                 | Se informa que <u>no se realizarán transferencias de sus datos personales</u> , salvo aquéllas que sean necesarias para<br>atender requerimientos de información de una autoridad competente, que estén debidamente fundados y<br>motivados.                                                                                                    |   |   |        |   |        |          |
|                                 | Cabe señalar que sus datos personales podrían ser compartidos dentro de la Universidad con las unidades<br>administrativas y/o académicas que la conforman, que lo soliciten únicamente para brindarle un mejor servicio y<br>darle una oportuna respuesta cuando corresponda, lo cual <u>no implica una transferencia de datos personales</u> por<br>tratarse del mismo responsable.                                                                                                    |   |   |        |   |        |          |
|                                 | AVISO DE PRIVACIDAD INTEGRAL                                                                                                    |   |   |        |   |        |          |
|                                 | Si desea conocer nuestro aviso de privacidad integral, podrá consultarlo en el siguiente enlace de descarga:<br>http://sipot.upnvirtual.edu.mx/index.php?option=com_phocadownload&view=category&download=3752:aviso-<br>de-privacidad-integral-cae&id=610:avisos-de-privacidad&Itemid=310                                                                                                    |   |   |        |   |        |          |
|                                 | Nota. Si al hacer clic en el enlace anterior no se descarga el archivo de forma directa, copie y pegue el link en la barra de su navegador.                                                                                                    |   |   |        |   |        | -        |

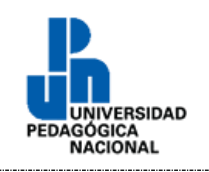

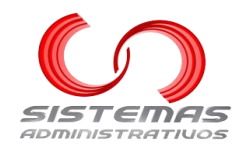

Dar clic en:

## Aviso de privacidad integral

Aviso de Privacidad Simplificado Aviso de Privacidad Integral

### Se desplegará, en una nueva ventana, el aviso de privacidad integral en formato PDF:

| uh Tutoría 🗙 uh Av              | isoPrivacidadIntegral.pdf × +                                                                                                    |                                                                                                    |     | $\sim$ | _        | ٥        | ×     |
|---------------------------------|----------------------------------------------------------------------------------------------------|----------------------------------------------------------------------------------------------------|-----|--------|----------|----------|-------|
| ← → C ☆ 🏻 https://tutoria.upnvi | rtual.edu.mx/help/AvisoPrivacidadIntegral.pdf                                                                                                    |                                                                                                    | 6 1 | : ≡, I | ] 🕕      | Actualiz | tar : |
|                                 | 1 / 4   - 100% +   🕃 👌                                                                                                    |                                                                                                    |     |        | <u>+</u> | •        | :     |
|                                 | SECURITARIA DE EDUCACIÓN PUBLICA<br>AVISO DE PRIVACIDAD INTEGRAL<br>DEL CENTRO DE ATENICIÓN A ESTUDIANTES                                                                                                    | Rectoría<br>acretaría Académica<br>Atención a Estudiantes                                                                            |     |        |          |          | ▲<br> |
|                                 | DE LA UNIVERSIDAD PEDAGÓGICA NACIONAL                                                                                                    |                                                                                                    | - 1 |        |          |          |       |
|                                 | El Centro de Atención a Estudiantes (CAE) de la Universidad Pedagógica Nacional<br>Carretera al Ajusco número 24, Edificio C, Nivel Rojo aula A-211, Colonia Héroes de Pa<br>Tlalpan, Código Postal 14200, Ciudad de México, Teléfono 56 30 97 00 extensiones<br>electrónico <u>cae@upn.mx</u> , es el responsable de recabar sus datos personales, así com<br>protección y resguardo de los mismos, con fundamento en los artículos 3, fracción I, 16;<br>65 de la <i>Ley General de Protección de Datos Personales en Posesión de Sujetos Obliga</i><br>demás normatividad que resulte aplicable. | , con domicilio en<br>dierna, Delegación<br>1135 y 1204, correo<br>o del tratamiento,<br>17,18,21,25,26,27,28,y<br>rdos (LGPDPPSO) y |     |        |          |          |       |
|                                 | FUNDAMENTO LEGAL QUE FACULTA PARA EL TRATAMIENTO DE SUS DATOS PERSON                                                                                                    | ALES:                                                                                                    | - 1 |        |          |          |       |
|                                 | El tratamiento de sus datos personales se realizará de conformidad con las funcio<br>establecidas en los artículos 1, 2 y 3 del Decreto de Creación de la Universidad Peo<br>publicado en el Diario Oficial de la Federación el 29 de agosto de 1978; así como<br>Organización de la Universidad Pedagógica Nacional.                                                                                                    | nes y atribuciones<br>dagógica Nacional,<br>o en el Manual de                                                                        |     |        |          |          | L     |
|                                 | FINALIDADES DE SOLICITAR SUS DATOS PERSONALES:                                                                                                    |                                                                                                    | - 1 |        |          |          |       |
|                                 | Los datos personales que recabamos los utilizaremos para las siguientes finalidades o<br>para el servicio que solicita:                                                                                                    | que son necesarias                                                                                                    | - 1 |        |          |          |       |
|                                 | Finalidad                                                                                                    | ¿Requiere<br>consentimiento<br>del titular?<br>NO SI                                                                                 | - 1 |        |          |          |       |
|                                 | Recabar información de estudiantes y egresados de esta Casa de Estudios, la cual es<br>utilizada para el registro de servicio social, tutorías, prácticas profesionales y bolsa de<br>trabajo.                                                                                                    | x                                                                                                    | - 1 |        |          |          |       |
|                                 | Importante. De conformidad con lo establecido en el párrafo segundo del artículo 21 d<br>consentimiento del tratamiento de sus datos personales para la finalidad antes descrita<br>habiéndose puesto a su disposición el presente Aviso de Privacidad, Usted no manifie<br>sentido contrario.                                                                                                    | de la LGPDPPSO, el<br>será tácito cuando<br>ste su voluntad en                                                                       |     |        |          |          | L     |
|                                 | En el caso en particular, las personas estudiantes al hacer su registro en el sistema del C/<br>y tratamiento de sus datos personales.                                                                                                    | AE, autorizan el uso                                                                                                    |     |        |          |          |       |
|                                 | NEGATIVA DEL CONSENTIMIENTO PARA EL TRATAMIENTO DE SUS DATOS PERSONAL                                                                                                    | ES                                                                                                    |     |        |          |          |       |
|                                 | En caso de no desear que sus datos personales sean tratados para las finalidades a<br>requieren de su consentimiento, deberá manifestar su negativa mediante escrito dir<br>Atención a Estudiantes, remitido al correo electrónico <u>cae@upn.mx</u> , o bien, ante la Unida                                                                                                    | ntes descritas que<br>rigido al Centro de<br>d de Transparencia                                                                      |     |        |          |          | Ţ     |

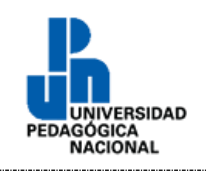

•

Universidad Pedagógica Nacional Manual de Usuario Actividades Culturales y Deportivas

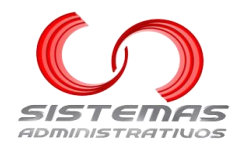

z

Ģ

٦

Ω

ŝ

## Anexos

## Agregar un correo electrónico a los remitentes seguros en Outlook

Abrir el correo de Outlook correspondiente:

- https://outlook.com/upn.mx para los dominios @upn.mx y @alumnos.upn.mx
- <u>https://outlook.live.com</u> para los dominios @hotmail.com, @outlook.com, @live.com, etc.

#### Aparecerá una pantalla similar a:

'n

| •  | 💁 Correo: Juan C Outlook 🛛 🗙 🕂 |                                 |                                 | – 0 ×                 |
|----|--------------------------------|---------------------------------|---------------------------------|-----------------------|
| ÷  | → C ⋒ of https://outlook.of    | fice.com/mail/                  |                                 | <b>=</b> 7 <b>0</b> : |
|    | e o                            | utlook Q Buscar                 |                                 |                       |
|    | 📃 Inicio Ver Ayuda             |                                 |                                 |                       |
|    | 🖸 Correo nuevo 🗸 🗍 🖓           |                                 | os rápidos 👻 🗠 Leído / No leído |                       |
| *  | > Favoritos                    | Bandeja de entrada 🏠 🖻          |                                 |                       |
| ÷  | > Carpetas                     |                                 |                                 |                       |
| ~  | > Grupos                       |                                 |                                 |                       |
| •  |                                |                                 |                                 |                       |
| 88 |                                |                                 |                                 |                       |
|    |                                | No hav mensaies sin leer        |                                 |                       |
|    |                                |                                 |                                 |                       |
|    |                                | Te pusiste al día con todo aquí |                                 |                       |
|    |                                | Borrar filtro                   |                                 |                       |
|    |                                |                                 |                                 |                       |
|    |                                |                                 |                                 |                       |
|    |                                |                                 |                                 |                       |
|    |                                |                                 |                                 |                       |
|    |                                |                                 |                                 | M                     |
|    |                                |                                 |                                 |                       |
|    |                                |                                 |                                 |                       |

36

En el menú superior de la pantalla, dar clic en el icono de "Configuración":

Q Buscar

Outlook

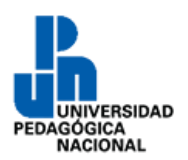

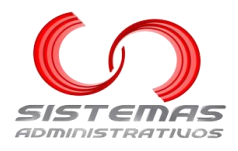

#### Aparecerá la siguiente ventana:

### Dar clic en "Correo", entonces en "Correo no deseado":

| Configuración                                                                                    | Diseño                                                                                                    |
|--------------------------------------------------------------------------------------------------|----------------------------------------------------------------------------------------------------|
| <br>Q Buscar configuracion     S     S     General     Correo     Calendario     S     Contactos | Redactar y responder<br>Sugerencias inteligentes<br>Datos adjuntos<br>Reglas<br>Formato condicional<br>Limpiar<br>Correo no deseado |
|                                                                                                  | Pasos rápidos                                                                                                    |

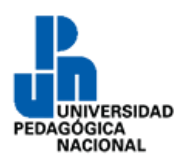

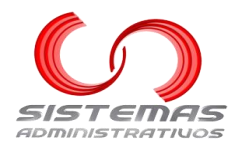

Aparecerá la siguiente ventana:

| Configuración                         | Diseño                                                                                               | Correo no deseado                                                                                                    | $\times$ |
|---------------------------------------|----------------------------------------------------------------------------------------------------|----------------------------------------------------------------------------------------------------|----------|
| Buscar configuracion     ট্রি General | Redactar y responder<br>Sugerencias inteligentes<br>Datos adjuntos                                   | Gestión de correo entrante<br>Selecciona cómo quieres que Outlook gestione los nuevos mensajes que recibes.                                                                                                    |          |
| Contactos                             | Reglas<br>Formato condicional<br>Limpiar<br>Correo no deseado                                        | <ul> <li>Estándar</li> <li>El correo que se identifique como posible correo no deseado se moverá automáticamente a la carpeta de Correo no deseado</li> </ul>                                                                                                    |          |
|                                       | Pasos rápidos<br>Personalizar acciones<br>Sincronizar correo<br>electrónico                          | Estricto<br>O Solo los mensajes de remitentes y dominios que hayas marcado como seguros se enviarán a la carpeta<br>Bandeja de entrada.                                                                                                    |          |
|                                       | Administración de mensajes<br>Reenvío<br>Respuestas automáticas<br>Directivas de retención<br>S/MIMF | <ul> <li>Opciones de seguridad</li> <li>Al informar de suplantación de identidad (phishing) o correo no deseado, preguntarme siempre antes de enviar un informe.</li> <li>Confiar en los correos electrónicos de mis contactos</li> </ul>                                                                                        |          |
|                                       | Grupos                                                                                               | Remitentes         Remitentes y dominios seguros       Dominios y remitentes bloqueados         + Agregar remitente seguro       Q Buscar en la lista         Los mensajes de remitentes y dominios seguros nunca se enviarán al correo no deseado       caeupn@g.upn.mx         constancias@g.upn.mx       constancias@g.upn.mx |          |
|                                       |                                                                                                    |                                                                                                    | -        |

En la parte de "Remitentes y dominios seguros", dar clic en "+ Agregar remitente seguro":

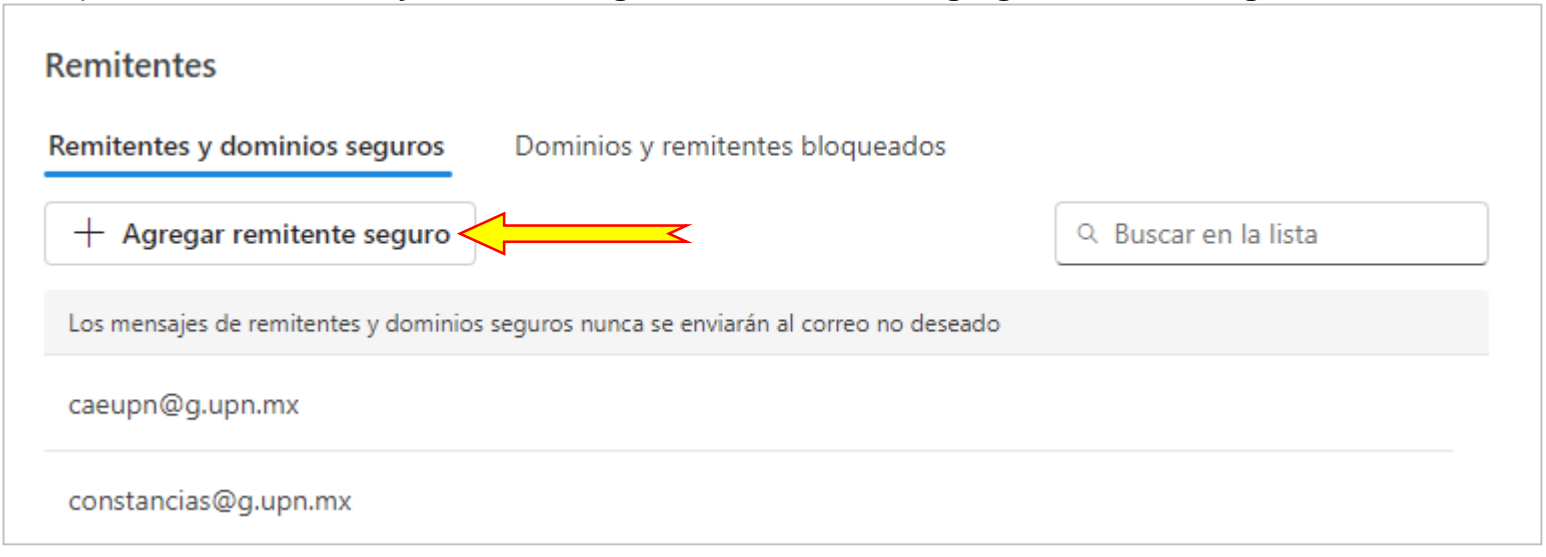

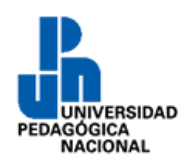

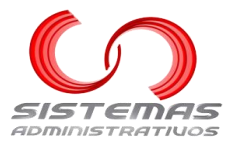

Aparecerá una caja de texto dónde hay que escribir el correo electrónico "culturaydeporte@g.upn.mx" y entonces dar clic al botón "Guardar".

| mitentes                                                                            |                      |
|-------------------------------------------------------------------------------------|----------------------|
| mitentes y dominios seguros Dominios y remitentes bloqueados                        | М                    |
| + Agregar remitente seguro                                                          | Q Buscar en la lista |
| os mensajes de remitentes y dominios se uros nunca se enviarán al correo no deseado |                      |
| Ejemplo: abc123@fourthcoffee.com para el remitente, fourthcoffee.com pa             | ara Cancelar Aceptar |
| aeupn@g.upn.mx                                                                      |                      |
| constancias@g.upn.mx                                                                |                      |
| frive-shares-noreply@google.com                                                     |                      |

#### Aparecerá, en la parte inferior, un botón para "Guardar" cambios. Darle clic:

| Remitentes                            |                                                |                      |
|---------------------------------------|------------------------------------------------|----------------------|
| Remitentes y dominios seguros         | Dominios y remitentes bloqueados               |                      |
| + Agregar remitente seguro            |                                                | ् Buscar en la lista |
| Los mensajes de remitentes y dominios | seguros nunca se enviarán al correo no deseado |                      |
| culturaydeporte@g.upn-mx              |                                                |                      |
| caeupn@g.upn.mx                       |                                                |                      |
| constancias@g.upn.mx                  |                                                |                      |
| drive-shares-noreply@google.con       | n                                              |                      |
| financieros@g.upn.mx                  |                                                |                      |
|                                       | >                                              | Guardar Descartar    |

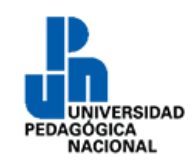

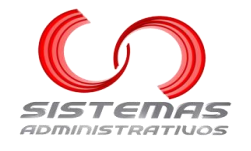

Agregar un correo electrónico a los remitentes seguros en Gmail

#### Abrir el correo de Gmail correspondiente:

<u>https://mail.google.com</u> para los dominios @g.upn.mx y @gmail.com

#### Aparecerá una pantalla similar a:

| ~ M                      | Recibidos - 00000001@g.upn. × + |                            | - 0 ×                                                                                        |
|--------------------------|---------------------------------|----------------------------|----------------------------------------------------------------------------------------------|
| $\leftarrow \rightarrow$ | C 🏠 😁 https://mail.google.co    | om/mail/u/4/?ogbl#inbox    | ☆ 🗐 🜖 🗄                                                                                      |
| ≡                        | M Gmail                         | Q Buscar correo            | ₹ • Activo ~ ⑦ ② ﷺ Google A                                                                  |
|                          | / Redactar                      | □ • C :                    | 1-50 de 218 < >                                                                              |
| Maii                     |                                 | 🗌 📩 Biblioteca Gregorio.   | Consulta los Recursos de Acceso Abierto - Recursos de Acceso Abierto Son recurs 5 jul        |
| Chat                     | Recibidos     Destacados        | 🔲 ☆ Biblioteca Gregorio.   | Compartimos contigo cinco artículos sobre "Filosofía de la complejidad", disponibl 28 jun    |
| æ                        | Pospuestos                      | 🗌 📩 Biblioteca Gregorio.   | Participa en la actividad "Juntos cuidemos los océanos" - En el marco del Program 26 jun     |
| Meet                     | ➢ Enviados                      | 🗌 📩 Biblioteca Gregorio.   | Sigue la transmisión en vivo del "Foro Nacional BiblioUPN 2024 - Sinergia biblioteca 24 jun  |
|                          | Borradores                      | 🗌 👷 Biblioteca Gregorio.   | ¡Participa en nuestro 1er Concurso de Fotografía en conmemoración del Día Intern 21 jun      |
|                          | ✓ Más                           | 🗌 👷 Biblioteca Gregorio.   | ¿Conoces el servicio de "Ayuda en línea"? - El servicio de "Ayuda en línea" proporc 20 jun   |
|                          | Etiquetas +                     | 🗌 ☆ Biblioteca Gregorio.   | Compartimos contigo cinco artículos sobre "Enseñanza del idioma inglés", disponi 10 jun      |
|                          |                                 | 🗌 📩 Biblioteca Gregorio.   | Servicios disponibles mañana sábado 8 de junio de 2024, en la Biblioteca Gregorio 7 jun      |
|                          |                                 | 🗌 👷 Biblioteca Gregorio.   | Programa de actividades del Foro Nacional BiblioUPN 2024 - Sinergia bibliotecaria 6 jun      |
|                          |                                 | 🔲 ☆ Biblioteca Gregorio.   | ¿Conoces el servicio de "Obtención de documentos"? - A través del servicio de "O 5 jun       |
|                          |                                 | 🗌 👷 Biblioteca Gregorio.   | Consulta los Recursos de Acceso Abierto - Recursos de Acceso Abierto: Son recur 3 jun        |
|                          |                                 | 🗌 📩 Biblioteca Gregorio.   | Compartimos contigo cinco artículos sobre "Identidad personal en adolescentes", 29 may       |
|                          |                                 | 🗌 👷 Biblioteca Gregorio. 2 | Te invitamos a la "Charla: Voces LGBTIQ+" - Estimada Comunidad UPN: La Direcció 27 may       |
|                          |                                 | 🗌 👷 Biblioteca Gregorio.   | ¿Conoces el servicio de "Ayuda en línea"? - El servicio de "Ayuda en línea" proporc 21 may   |
|                          |                                 | 🗌 👷 Biblioteca Gregorio.   | Tutoría Bibliotecaria - Tutoría Bibliotecaria Consiste en orientar, apoyar y acompañ 20 may  |
|                          |                                 | 🔲 ☆ Biblioteca Gregorio.   | Compartimos contigo cinco artículos sobre "Ciudades educadoras", disponibles e 17 may        |
|                          |                                 | 🗌 👷 Biblioteca Gregorio.   | ¿Conoces el Repositorio Digital de CLACSO? - Repositorio Digital de la red CLACS 6 may       |
|                          |                                 | 🗌 👷 Biblioteca Gregorio.   | Expedición de "Constancia de entrega de trabajo de titulación o recepcional" - ¿Te 3 may     |
|                          |                                 | 🗌 👷 Biblioteca Gregorio.   | Consulta el Repositorio "Arte Militante" - Repositorio "Arte Militante" El Repositorio 2 may |
|                          |                                 | 🗌 ☆ Biblioteca Gregorio.   | Consulta en YouTube las dos sesiones de las "I Jornadas de la Red de Bibliotecas d 29 abr    |
|                          |                                 |                            |                                                                                              |

En el menú superior de la pantalla, dar clic en el icono de "Configuración":

😑 🛛 M Gmail

Q Buscar correo

∃E ● Activo ~

? 🕸 🏭

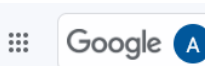

40

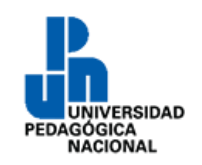

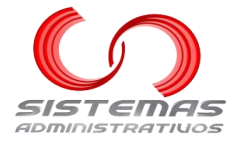

Aparece un panel lateral del lado derecho de la pantalla. Dar clic en "Ver todos los ajustes"

| Aju | stes rápidos          | × |
|-----|-----------------------|---|
|     | Ver todos los ajustes |   |

#### Aparecerá la siguiente ventana:

| Configuración                                            |                                                                                                    |  |  |  |
|----------------------------------------------------------|----------------------------------------------------------------------------------------------------|--|--|--|
| General Etiquetas F                                      | General Etiquetas Recibidos Cuentas Filtros y direcciones bloqueadas Reenvío y correo POP/IMAP Complementos                                                                                                    |  |  |  |
| Chat y Meet Avanzad                                      | Chat y Meet Avanzadas Sin conexión Temas                                                                                                    |  |  |  |
| Idioma:                                                  | Idioma de visualización de Correo de Universidad Pedagógica Nacional:<br>Español<br>Cambiar la configuración de idioma de otros productos de Google<br>Mostrar todas las opciones de idioma                                                                                         |  |  |  |
| Números de teléfono:                                     | Código de país predeterminado: México                                                                                                    |  |  |  |
| Tamaño máximo de la<br>página:                           | Mostrar 50 🗸 conversaciones por página                                                                                                    |  |  |  |
| Deshacer el envio:                                       | Periodo de cancelación de envío: 5 🗸 segundos                                                                                                    |  |  |  |
| Forma predeterminada<br>de respuesta:<br>Más información | a ○ Responder<br>○ Responder a todos                                                                                                    |  |  |  |
| Acciones de colocar e<br>cursor sobre un<br>elemento:    | <ul> <li>Habilitar acciones de colocar el cursor sobre un elemento - Accede rápidamente a los controles de archivar, eliminar, marcar como leído y posponer al colocar el cursor sobre un elemento.</li> <li>Inhabilitar acciones de colocar el cursor sobre un elemento</li> </ul> |  |  |  |
| Enviar y archivar<br>Más información                     | <ul> <li>Mostrar el botón Enviar y archivar en la respuesta</li> <li>Ocultar el botón Enviar y archivar en la respuesta</li> </ul>                                                                                                    |  |  |  |

### En "Filtros y direcciones bloqueadas", dar clic en "Crear un filtro":

| Configuración                                                        |  |
|----------------------------------------------------------------------|--|
| General Etiquetas Recibidos Cuentas Filtros y direcciones bloqueadas |  |
| Chat y Meet Avanzadas Sin conexión Temas                             |  |
| Se aplican los siguientes filtros a todos los correos entrantes:     |  |
| Seleccionar: Todo, Nada<br>Exportar Eliminar                         |  |
| Crear un filtro importar filtros                                     |  |

41

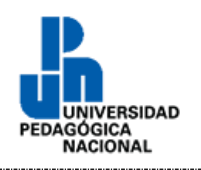

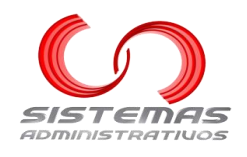

### Aparecerá la siguiente ventana:

| De             |                     |   |                     |
|----------------|---------------------|---|---------------------|
| Para           |                     |   |                     |
| Asunto         |                     |   |                     |
| Contiene las p | alabras             |   |                     |
| No contiene    |                     |   |                     |
| Tamaño         | mayor que           | • | MB 💌                |
| Contiene       | e archivos adjuntos |   |                     |
|                |                     |   | Crear filtro Buscar |

## En el campo "De" escribiremos "culturaydeporte@g.upn.mx" y daremos clic al botón "Crear Filtro":

| De                | culturaydeporte@g.upn.mx |
|-------------------|--------------------------|
| Para              |                          |
| Asunto            |                          |
| Contiene las pala | bras                     |
| No contiene       |                          |
| Tamaño            | mayor que 🔹 MB 👻         |
| Contiene a        | chivos adjuntos          |
|                   | Crear filtro Buscar      |

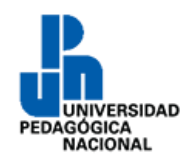

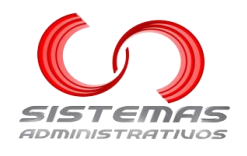

#### Aparecerá la siguiente ventana:

| ÷ | Cuando un mensaje coincida de forma exacta con los criterios de búsqueda:   |  |  |
|---|-----------------------------------------------------------------------------|--|--|
|   | Saltar Recibidos (Archivarlo)                                               |  |  |
|   | Marcar como leído                                                           |  |  |
|   | Destacar                                                                    |  |  |
|   | Aplicar la etiqueta: Elige una etiqueta 👻                                   |  |  |
|   | Reenviar Añadir dirección de reenvío                                        |  |  |
|   | Eliminar                                                                    |  |  |
|   | No marcar nunca como spam                                                   |  |  |
|   | Marcar siempre como importante                                              |  |  |
|   | No marcar nunca como importante                                             |  |  |
|   | Clasificar como: Elige una categoría 👻                                      |  |  |
|   | Aplicar el filtro también a las O conversaciones que cumplen los criterios. |  |  |
| 0 | Más información Crear filtro                                                |  |  |

Marcar la opción "**No marcar nunca como spam**". Si así lo desea, marcar las otras opciones cómo se muestra en la siguiente imagen. Dar clic al botón "**Crear filtro**":

| ÷            | Cuando un mensaje coincida de forma exacta con los criterios de búsqueda:                                           |
|--------------|----------------------------------------------------------------------------------------------------|
|              | Saltar Recibidos (Archivarlo)                                                                                       |
|              | Marcar como leído                                                                                                   |
| $\checkmark$ | Destacar                                                                                                    |
|              | Aplicar la etiqueta: Elige una etiqueta 👻                                                                           |
|              | Reenviar Añadir dirección de reenvio                                                                                |
|              | Eliminar                                                                                                    |
|              | No marcar nunca como spam                                                                                           |
| $\checkmark$ | Marcar siempre como importante                                                                                      |
|              | No marcar nunca como importante                                                                                     |
| $\checkmark$ | Clasificar como: Principal 🔹                                                                                        |
|              | Aplicar el filtro también a las O conversaciones que cumplen los criterios.                                         |
| Ten<br>en la | en cuenta que el filtro no podrá aplicarse a conversaciones antiguas que se encuentren en "Spam" o<br>a "Papelera". |
| 0            | Más información Crear filtro                                                                                        |